# Moodle

## Izrada online testova i evidencija ocjena

Moodle testovi (*Quizzes*) sastoje se od dvije glavne komponente: tijela testa i banke pitanja. **Tijelo test** se sastoji od različitih tipova pitanja (višestruki odabir, točno/netočno, esej...) uzetih iz banke pitanja. Njega studenti vide prilikom polaganja ispita.

|    | 1<br>Oznake: 1 | Koja od slijedećih tvrdnji o Internetu je <b>istinita</b> ? |            |                                                                                                    |  |  |
|----|----------------|-------------------------------------------------------------|------------|----------------------------------------------------------------------------------------------------|--|--|
|    |                | Odaberite jedan                                             | 0          | a. Internet je mreža privatne tvrtke.                                                                                    |  |  |
|    |                | odgovor                                                     | 0          | b. Internet je svjetska mreža koja povezuje više računalnih mreža.                                                       |  |  |
|    |                |                                                             | $\circ$    | c. Internet je vizualna reprezentacija povezanih dokumenata.                                                             |  |  |
|    |                |                                                             | 0          | d. Internet je mrežni operacijski sustav.                                                                                |  |  |
|    |                |                                                             |            |                                                                                                    |  |  |
|    | 2              | Formatiranje diska kori                                     | stimo      | za:                                                                                                    |  |  |
|    | Oznake: 1      |                                                             | ~          |                                                                                                    |  |  |
|    |                | odgovor                                                     | 0          | a. pripravu diska za pospremanje podataka.                                                                               |  |  |
|    |                | -                                                           | 0          | o, pronalazenje datoteke na disku.                                                                                       |  |  |
|    |                |                                                             | 0          | c. zakijučavanje ujska.                                                                                                  |  |  |
|    |                |                                                             | Č          | u. otkjučavanje uska.                                                                                                    |  |  |
|    | 3              | Uporaba računala može                                       | e uzro     | kovati ozljede uzrokovane ponavljanjem stresnih opterećenja (RSI). Što od navedenoga je najbolji način da to izbjegnemo? |  |  |
|    | Oznake: 1      | Odaberite jedan                                             | 0          | a. Osigurati da je vaše računalo u dobro provjetrenom prostoru.                                                          |  |  |
|    |                | odgovor                                                     | 0          | b. Držati vaš monitor na prikladnoj visini.                                                                              |  |  |
|    |                |                                                             | 0          | c. Raditi s tipkovnicom u razini ručnih zglobova.                                                                        |  |  |
|    |                |                                                             | $^{\circ}$ | d. Rabiti radni stolac bez naslonjača za ruke.                                                                           |  |  |
|    |                |                                                             |            |                                                                                                    |  |  |
|    | 4              | Što od navedenoga mo                                        | ože bi     | ti prednost elektronskih dokumenata?                                                                                     |  |  |
|    | Oznake: 1      | Odabarita jadan                                             | ~          | a Uvijek so među poslati o-mailom boz obzira pa voličinu                                                                 |  |  |
|    |                | odgovor                                                     | ~          | a. Ovjek se mogu poslat e-mailoin bez obzira na vencinu.                                                                 |  |  |
|    |                |                                                             | 0          | c. Nikad se ne mogu kopirati                                                                                             |  |  |
|    |                |                                                             | 0          |                                                                                                    |  |  |
|    |                |                                                             |            |                                                                                                    |  |  |
|    | 5              | Što od pavedenoga je operacijski sustav?                    |            |                                                                                                    |  |  |
|    | Oznake: 1      | -1-5-                                                       |            |                                                                                                    |  |  |
|    |                | Odaberite jedan                                             | 0          | a. PowerPoint 2000.                                                                                                    |  |  |
| ne |                |                                                             |            | 📢 Internet 🛛 🖓 🕶 🙂 110% 👻                                                                                                |  |  |

GS G File

•

S druge strane banku pitanja studenti ne mogu vidjeti. Sva kreirana pitanja smještaju se u nju, bez obzira na tip pitanja koji odaberete. Iz banke selektirana pitanja se smještaju u tijelo testa.

| ZP32-RIF: Promjena pitanja - Windows Internet Explorer                                                                     |                                                       |
|----------------------------------------------------------------------------------------------------|-------------------------------------------------------|
| 🕞 🔻 🙋 http://moodle.oss. <b>unist.hr</b> /question/edit.php?qpage=0&cat=54%2C1859&courseid=168&recurse=0&recurse=1&showhid | den=0&showquestiontext=0&showquestior 🔽 🐓 🗙 🔁 Bing 🖉  |
| Edit View Favorites Tools Help                                                                                             |                                                       |
| avorites 🥖 SSZP32-RIF: Promiena pitania                                                                                    |                                                       |
|                                                                                                    |                                                       |
| SSCSS SSZP32-RIF Promjena pitanja                                                                                          |                                                       |
|                                                                                                    |                                                       |
| Pitanja Kategorije Import                                                                                                  | Izvoz (export)                                        |
|                                                                                                    |                                                       |
|                                                                                                    |                                                       |
| Banka pitanja                                                                                                    | 1                                                     |
|                                                                                                    |                                                       |
|                                                                                                    |                                                       |
| 🗹 Prikaži i pitanja iz podkategorija                                                                                       |                                                       |
| 🗖 Prikaži i stara pitanja                                                                                                  |                                                       |
| 🗹 Prikaži tekst pitanja u popisu pitanja                                                                                   |                                                       |
| Kreiraj novo pitanje   Odaberite 🔽 😵                                                                                       |                                                       |
| Stranica: 1 2 3 (Sljed                                                                                                    | leći)                                                 |
|                                                                                                    |                                                       |
| Presloži po tipu, imenu                                                                                                    | <u> </u>                                              |
| Akcija Naziv pitanja                                                                                                    | Тір                                                   |
| Q, 😰 🖡 🗶 🗖 A.1.                                                                                                    | E                                                     |
| Koji tip računala se koristi u velikim korporacijskim sustavima za baze podataka?                                          |                                                       |
| Q 😰 🔥 🕱 🗖 A.10.                                                                                                    | E                                                     |
| Uporaba računala može uzrokovati ozljede uzrokovane ponavljanjem stresnih optere                                           | enja (RSI). Što od navedenoga je najbolji način da to |
| izbjegnemo?                                                                                                    |                                                       |
| Q. 🕑 🖡 🗶 🗖 A.11.                                                                                                    | E                                                     |
| Koja od slijedećih tvrdnji opisuje dobar pristup informacijskoj sigurnosti za tvrtku?                                      |                                                       |
| Q 🔽 🛊 💥 🔲 A.12.                                                                                                    | E                                                     |
| Sto od navedenoga je dobra politika za lozinke u tvrtki?                                                                   |                                                       |
| Q <b>⊵ ∦ X</b> L A.13.                                                                                                    | F:                                                    |
| Sto je najbolji način prevencije infekcija računala virusom?                                                               | <b>-</b>                                              |
| Q <b>⊘ I X</b> L A.14.                                                                                                    | 1:                                                    |
| koja od navedenih tvrdnji opisuje snareware?                                                                               | F                                                     |
| Karianički udavar o lisenci (End Usor Lisence Agreement)).                                                                 | 12                                                    |
| Nonshicki ugovor o licenci (Ena Oser Licence Agreement):                                                                   | :-                                                    |
| Sizina procesora (CPU) se mieri u:                                                                                         | -                                                     |
|                                                                                                    | 1-                                                    |
|                                                                                                    |                                                       |
|                                                                                                    |                                                       |

Kreiranjem tijela testa postavljamo pravila interakcije s testom.

#### Da bi kreirali tijelo testa moramo:

- 1. Odabrati na početnoj stranici kolegija "Omogući izmjene" ("Turn editing on").
- 2. Odabrati Test (Quiz) iz padajućeg izbornika "Dodajte aktivnosti" ("Add an activity").

| 💪 55ZP32-RIF: Mijenjam Test - Wi  | indows Internet Explorer                                 |                                                          | X                                  |
|-----------------------------------|----------------------------------------------------------|----------------------------------------------------------|------------------------------------|
| 🕒 🗢 💌 🙋 http://moodle.oss.u       | unist.hr/course/modedit.php?add=quiz&type=&course=168&se | ection=6&return=0                                        |                                    |
| File Edit View Favorites Tools    | Help                                                     |                                                          |                                    |
| 🙀 Favorites 🛛 🌈 SSZP32-RIF: Mijer | njam Test                                                |                                                          |                                    |
| SVEUČILIŠ<br>CEN<br>STRUČI        | ŠNI STUDIJSKI<br>ITAR ZA<br>NE STUDIJE                   | Prijavljeni ste sustavu kao Sand                         | ▲<br>Ira Antunović Terzić (Odjava) |
| SSCSS SSZP32-DIE MI               | incian Test                                              |                                                          |                                    |
| 33C33₽ 332F32-Kir⊭ mj             | jenjam Test                                              |                                                          |                                    |
|                                   | ≌Do                                                      | davanje novog - Test u tema 6😮                           |                                    |
| Ορό                               | Eenito<br>Ime*<br>Uvod ?<br>Trebuchet 1 (8 pt)           |                                                          |                                    |
|                                   |                                                          | E 律律 理 喻 — ↓ ∞ ∞ ∞ ■ ■ □ へ @ @ 户 ↔ Kratak op<br>obavezno | ois testa — nije<br>o.             |
|                                   | Putanja:                                                 |                                                          |                                    |

|                                                                                                    | Vremenske opcije testa:                                                                                                    |
|----------------------------------------------------------------------------------------------------|----------------------------------------------------------------------------------------------------|
| Timing<br>Otvorite test 😯<br>Zatvorite test 😯                                                                 | Ukoliko želite možete odabrati datum<br>otvaranja i zatvaranja testa. Izvan tog<br>perioda studenti ne mogu pristupiti testu.                                                                                                    |
| Vremensko ograničenje (minuta) 💡<br>Vremenski razmak između prvog i drugog                                    | 0 F. Omogući<br>Nijedan V                                                                                                    |
| Vremenski razmak između kasnijih pokušaja 💞                                                                   | Nijedan  Možete odredite vrijeme unutar kojeg<br>studenti moraju završiti test. Nakon isteka                                                                                                    |
| Prikaz<br>Pitanja po stranici 😯<br>Izmiješaj redoslijed odgovora 😯<br>Izmiješaj unutar pitanja 😯              | Neograničeno V<br>Da V<br>Da V<br>Da V<br>Da V<br>Neograničeno V<br>Neograničeno V<br>Neogra V<br>Neograni V<br>Neogra V<br>Neograničeno V<br>Neograničeno V<br>Ne |
| Pokušaja                                                                                                    |                                                                                                    |
| Svaki pokušaj se nastavlja na prethodnom<br>Vaki pokušaj se nastavlja na prethodnom<br>O<br>Adaptivni oblik 😯 | Ne ▼       Postavljanjem vremenskog razmaka između         Da ▼       višestrukih pokušaja pristupanja testu student će         morati pričekati da to vrijeme prođe prije pego                                                                                                    |
| Ocjene                                                                                                    | pristupi ponovnom rješavanju testa.                                                                                                    |
| Način ocjenjivanja 😯<br>Primjeni kazne 😯<br>Decimalna mjesta u ocjeni 💡                                       | Najviša ociena 💌<br>Da 💌<br>2 💌                                                                                                    |
| Opcije pregledavanja 😵                                                                                        |                                                                                                    |
| Odmah nakon pokušaja                                                                                          | C Odgovora C Odgovori C Povratna informacija (Feedback) C Općeniti feedback                                                                                                    |

| Otvorite test ?<br>Zatvorite test ?<br>Vremensko ograničenje (minuta) ?<br>Vremenski razmak između prvog i drugog<br>pokušaja ?<br>Vremenski razmak između kasnijih pokušaja<br>?<br>Prikaz | <ul> <li>Veljača 2011 12</li> <li>Veljača 2011 12</li> <li>Opcije prikazivanja testa</li> <li>Postavlja broj pitanja koje će studenti vidjeti odjednom. Ukoliko ne želite da studenti vide sva pitanja odjednom postavit će te tu željeni broj pitanja po stranici. Studenti će na dnu stranice vidjeti navigacijski botun s kojim će prijeći na slijedeća pitanja.</li> </ul> |
|----------------------------------------------------------------------------------------------------|----------------------------------------------------------------------------------------------------|
| Izmiješaj redoslijed odgovora 😯<br>Izmiješaj unutar pitanja 💡<br>Pokušaja                                                                                                    | Kad je ova opcija omogućena redoslijed odgovora<br>pojedinog pitanja biti će nasumično izmiješan svaki put<br>kad student pristupi testu.                                                                                                    |
| Dozvoljen broj pokušaja 💡<br>Svaki pokušaj se nastavlja na prethodnom<br>?<br>Adaptivni oblik ?                                                                                             | Neograničeno V<br>Ne V<br>Da V<br>Kad je ova opcija omogućena redoslijed odgovora<br>pojedinog pitanja biti će nasumično izmiješan                                                                                                    |
| Ocjene<br>Način ocjenjivanja 😲<br>Primjeni kazne 💡<br>Decimalna mjesta u ocjeni 💡                                                                                                    | Najviša ocjena       2                                                                                                    |
|                                                                                                    |                                                                                                    |
| Opcije pregledavanja 🍞                                                                                                    |                                                                                                    |

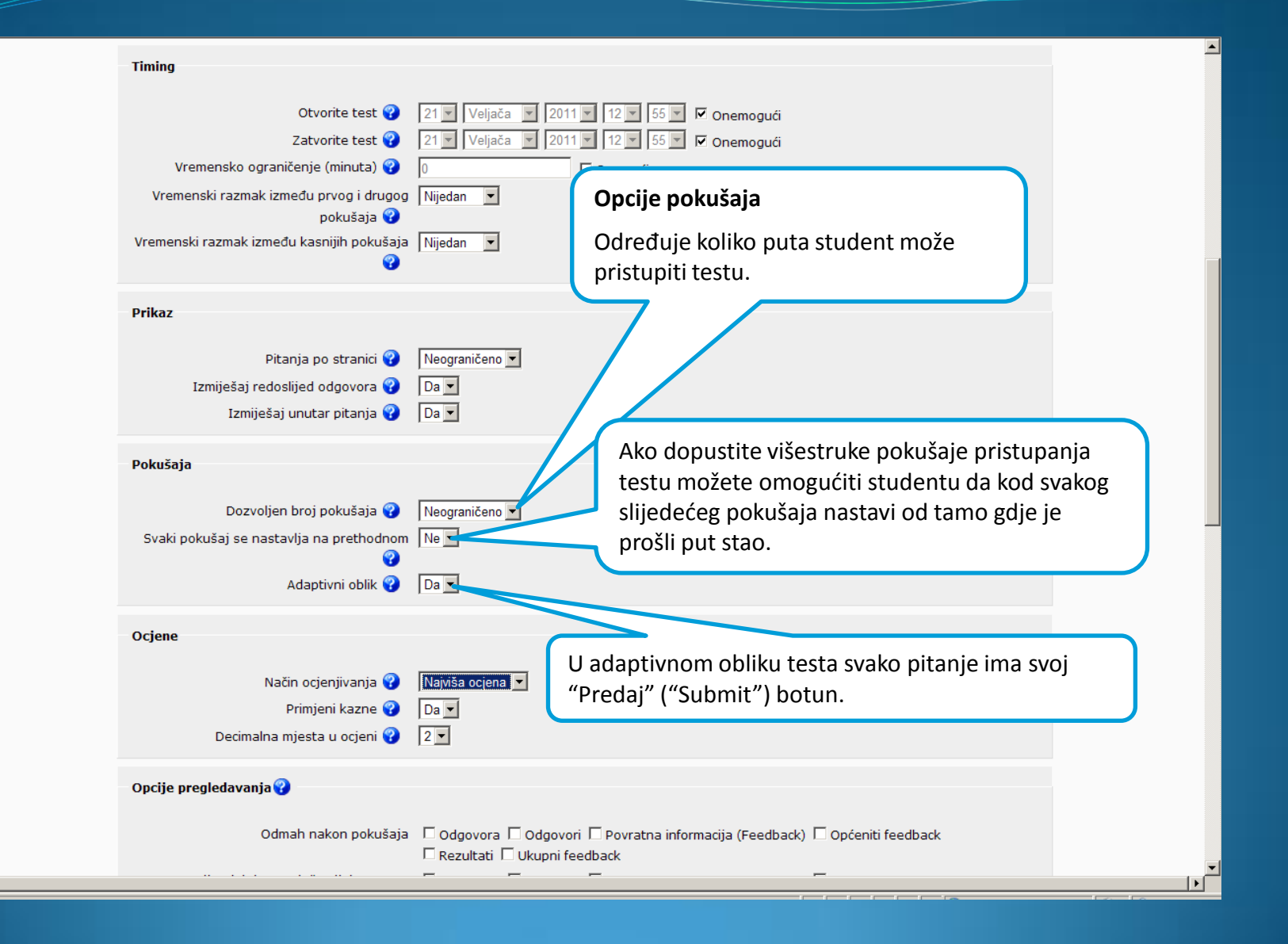

| Otvorite test 💡                                                                                  | 21 v Veljača v 2011 v 12 v 55 v I⊄ Onemogući                                                                           |
|--------------------------------------------------------------------------------------------------|----------------------------------------------------------------------------------------------------|
| Zatvorite test 💡                                                                                 | 21 v Veljača v 2011 v 12 v 55 v I⊄ Onemogući                                                                           |
| Vremensko ograničenje (minuta) 🍞                                                                 | 0 Omogući                                                                                                    |
| Vremenski razmak između prvog i drugog                                                           | Nijedan v                                                                                                    |
| pokušaja 🥑<br>Vremenski razmak između kasnijih pokušaja<br>🍞                                     | Nijedan ▼ Opcije ocjena<br>Kod višestrukih pokušaja pristupanja testu ovdje                                            |
| Prikaz<br>Pitanja po stranici 💡<br>Izmiješaj redoslijed odgovora 💡<br>Izmiješaj unutar pitanja 🍞 | Neograničeno v<br>Da v                                                                                                 |
| Pokušaja                                                                                         | Neograničeno <b>•</b>                                                                                                  |
| Dozvoljen broj pokušaja 😯                                                                        | Ne <b>•</b>                                                                                                    |
| Svaki pokušaj se nastavlja na prethodnom                                                         | Da <b>•</b>                                                                                                    |
| 2                                                                                                | Primjena kaznenih bodova vrijedi jedino ako ste gore                                                                   |
| Adaptivni oblik 😯                                                                                | postavili <b>Da</b> za Adaptivni oblik. Ako je                                                                         |
| Ocjene<br>Način ocjenjivanja 😮<br>Primjeni kazne 😯<br>Decimalna mjesta u ocjeni 🖓                | Namisa ociena kolori prvi put bio netočan, drugi put se vrijednost<br>točnog odgovora umanjuje za <i>Faktor kazne.</i> |
| Opcije pregledavanja ?                                                                           | Određujete s koliko će decimalnih mjesta biti                                                                          |
| Odmah nakon pokušaja                                                                             | prikazana ocjena testa.                                                                                                |

| Način ocjenjivanja 😯                                                                                                    | Najviša ocjena 💌                                                                 |                                                                                                    |                                                                    |
|----------------------------------------------------------------------------------------------------|----------------------------------------------------------------------------------|----------------------------------------------------------------------------------------------------|--------------------------------------------------------------------|
| Primjeni kazne 😯                                                                                                    | Da                                                                               |                                                                                                    |                                                                    |
| Decimalna mjesta u ocjeni 😯                                                                                                    | 2 -                                                                              |                                                                                                    |                                                                    |
| Opcije pregledavanja<br>Odmah nakon pokušaja<br>Kasnije, dok je test još uvijek otvoren<br>Nakon što je test zatvoren<br>Sigurnost<br>Sigurnost preglednika<br>Traži lozinku<br>Ograniči pristup samo ovim IP adresama | Rezulta<br>Odgovora Odu<br>Rezultati Ukupni<br>Odgovora Odgo<br>Rezultati Ukupni | Opcije pregledavanja<br>Ove mogućnosti kontroliraju koje informacije st<br>mogu vidjeti nakon što je test završen.<br>Odmah nakon pokušaja znači odmah nakon zav<br>testa. Npr. hoće li studentu biti prikazana ocjen<br>odbio, što je točno, a što netočno odgovoreno,<br>Kasnije, dok kviz je još uvijek otvoren znači nako<br>završetka testa, a prije datuma zatvaranja testa<br>Nakon što je kviz je zatvoren znači nakon što je<br>zatvaranja testa prošao. Ako testu nije postavlje<br>zatvaranja ovo nema nikakvog utjecaja. | tudenti<br>/ršetka<br>a koju je<br>itd.<br>on<br>datum<br>en datum |
| Zajedničke postavke modula<br>Grupni oblik 💡<br>Vidljivo<br>ID number 💡<br>Kategorija ocjene                                                                                                    | Odvojene grupe 💌<br>Prikaži 💌<br>Nekategorizirano 💌                              |                                                                                                    |                                                                    |
| Ukupni feedback 🍘<br>Granica ocjene                                                                                                    | 100%                                                                             |                                                                                                    |                                                                    |

Granica ocjene

Povratna informacija (Feedback)

Povratna informacija (Feedback)

4

| Način ocjenjivanja 😯<br>Primjeni kazne 🍞                  | Najviša ocjena 💌<br>Da 💌                                                                                         |                                                                                                    | <u>-</u>          |  |
|-----------------------------------------------------------|----------------------------------------------------------------------------------------------------|----------------------------------------------------------------------------------------------------|-------------------|--|
| Decimalna mjesta u ocjeni 😯                               | 2 •                                                                                                    |                                                                                                    |                   |  |
| Opcije pregledavanja 😯                                    |                                                                                                    | Sigurnosne opcije                                                                                                    |                   |  |
| Odmah nakon pokušaja                                      | □ Odgovora □ Odgovori □<br>□ Rezultati □ Ukupni feedba<br>□ Odgovora □ Odgovori □<br>□ Rezultati □ Ukupni feedba | Odabirom opcije " <i>Pop-up prozor preko cijelog zaslona…</i> " test će se otvoriti u novom prozoru bez nazad i naprijed botuna, adresne trake ili drugih |                   |  |
| Kasnije, dok je test još uvijek otvoren                   |                                                                                                    |                                                                                                    |                   |  |
| Nakon što je test zatvoren                                | Odgovora     Odgovori     P     Rezultati     Ukupni feedback                                                    | navigacijskih mogućnosti.                                                                                                    |                   |  |
| Sigurnost                                                 |                                                                                                    |                                                                                                    |                   |  |
| Sigurnost preglednika 😯                                   | Ništa                                                                                                    | Možete postaviti lozinku koju će studen                                                                                                    | iti morati ukucat |  |
| Traži lozinku 😯<br>Ograniči pristup samo ovim IP adresama |                                                                                                    | 💐 prije početka testa.                                                                                                    |                   |  |
| <b>?</b>                                                  |                                                                                                    |                                                                                                    |                   |  |
| Zajedničke postavke modula                                |                                                                                                    |                                                                                                    |                   |  |
| Grupni oblik 😯                                            | Odvojene grupe 💌                                                                                                 | Ukoliko želite da studenti mogu pristupiti te                                                                                                    | stu samo iz       |  |
| Vidljivo                                                  | Prikaži 💌                                                                                                    | određenog laboratorija morate ograničiti pr                                                                                                    | istup testu       |  |
| ID number 🌚<br>Kategorija ociene                          | Nekategorizirano 💌                                                                                               | samo s određenih IP adresa. Na primjer: <b>19</b>                                                                                                    | 2.168. ,          |  |
|                                                           |                                                                                                    | 231.54.211.0/20, 231.3.56.211, 231.3.56.1                                                                                                    | 0-20.             |  |
| Ukupni feedback 😮                                         |                                                                                                    |                                                                                                    | -                 |  |
| Granica ocjene                                            | 100%                                                                                                    |                                                                                                    |                   |  |
| Povratna informacija (Feedback)<br>Granica ocjene         |                                                                                                    |                                                                                                    |                   |  |
| Povratna informacija (Feedback)                           |                                                                                                    |                                                                                                    |                   |  |
|                                                           |                                                                                                    |                                                                                                    |                   |  |

| Način ocjenjivanja 😯<br>Primjeni kazne 😯<br>Decimalna mjesta u ocjeni 😯                                                                                                    | Najviša ocjena 🔽<br>Da 🔽<br>2 🖳                                                                                                    |
|----------------------------------------------------------------------------------------------------|----------------------------------------------------------------------------------------------------|
| Opcije pregledavanja<br>Odmah nakon pokušaja<br>Kasnije, dok je test još uvijek otvoren<br>Nakon što je test zatvoren<br>Sigurnost<br>Sigurnost preglednika<br>Traži lozinku<br>Ograniči pristup samo ovim IP adresama | Odgovora Odgovori       Cajedničke postavke modula         Da bi ovo imalo utjecaja, na početnoj stranici kolegija u bloku Administracija/Grupe, potrebno je studente podijeliti u grupe.         Odgovora Odgovori       Da bi ovo imalo utjecaja, na početnoj stranici kolegija u bloku Administracija/Grupe, potrebno je studente podijeliti u grupe.         Ništa       Da bi ovo imalo utjecaja, na početnoj stranici kolegija u bloku Administracija/Grupe, potrebno je studente podijeliti u grupe.         Ništa       Da bi ovo imalo utjecaja, na početnoj stranici kolegija u bloku Administracija/Grupe, potrebno je studente podijeliti u grupe.         Ništa       Odvojene grupe - nema podgrupa svi studenti pripadaju jednoj grupi.         Odvojene grupe - svaka grupa može vidjeti samo članove svoje vlastite grupe, druge grupe su im nevidljive.         Už Wije       Vije |
| Zajedničke postavke modula<br>Grupni oblik 议<br>Vidljivo                                                                                                    | Odvojene grupe -         Odvojene grupe -         Prikaži -         Određuje može li student vidjeti test ili ne.                                                                                                    |
| ID number 😯<br>Kategorija ocjene<br>Ukupni feedback 🕐                                                                                                    | Nekategorizirano ▼ Odabirom opcije <i>Skrij</i> studenti ne mogu<br>vidjeti test sve do momenta dok ga ne<br>odlučite prikazati.                                                                                                    |
| Granica ocjene<br>Povratna informacija (Feedback)<br>Granica ocjene<br>Povratna informacija (Feedback)                                                                                                    |                                                                                                    |

| Ogranič<br>Zajedničke | i pristup samo ovim IP adresama<br>postavke modula<br>Grupni oblik<br>Vidljivo<br>ID number<br>Kategorija ocjene                                                                                                    | Odvojene grupe •<br>Prikaži •<br>Ukoliko ste u opcijama pregledavan<br><i>feedback</i> studenti će nakon završet<br>ocjenu koja odgovara rasponu koji o                   | ja uključili <i>Ukupni</i><br>ka testa moći vidjeti<br>ovdje postavite. |
|-----------------------|----------------------------------------------------------------------------------------------------|----------------------------------------------------------------------------------------------------|-------------------------------------------------------------------------|
|                       | Granica ocjene<br>Povratna informacija (Feedback)<br>Granica ocjene<br>Povratna informacija (Feedback)<br>Granica ocjene<br>Povratna informacija (Feedback)<br>Granica ocjene<br>Povratna informacija (Feedback)<br>Granica ocjene<br>Povratna informacija (Feedback)<br>Granica ocjene | 100%<br>5<br>89%<br>4<br>79%<br>3<br>69%<br>2<br>60%<br>1<br>0%<br>Dodaj još polja za feedback (povratnu informaciju)                                                     |                                                                         |
|                       |                                                                                                    | Snimi i vrati se na kolegij<br>Snimi i prikaži<br>Odustani<br>V obrascu postoje obavezna polja označena *<br>Prijavljeni ste sustavu kao Sandra Antunović Terzić (Odjava) | dle Docs za ovu stranicu                                                |

Odabirom na Snimi i prikaži pojavio se novi prozor. S desne strane je banka pitanja. Prije nego krenemo na izradu samih pitanja reći ćemo nešto o kategorijama.

| 💪 SSKS34: Mijenjam Test - Windows Internet Explorer                     |                       |                       |                                                                                                    | <u>_8</u>                       |
|-------------------------------------------------------------------------|-----------------------|-----------------------|----------------------------------------------------------------------------------------------------|---------------------------------|
| 😋 🕤 🔻 🙋 http://moodle.oss. <b>unist.hr</b> /mod/quiz/edit.php?cmid=2020 |                       |                       | 💌 🗲 🗙 🔁 Bing                                                                                                    | • 9                             |
| File Edit View Favorites Tools Help                                     |                       |                       |                                                                                                    |                                 |
| 🔆 Favorites 💠 🖌 🧭 SSKS34: Mijenjam Test 🗙 🎉 SquirrelMail 1.4.15         |                       |                       |                                                                                                    |                                 |
| SVEUČILIŠNI STUDIJSKI<br>CENTAR ZA<br>STRUČNE STUDIJE                   |                       |                       | Prijavljeni ste sustavu kao S                                                                                                    | andra Antunović Terzić (Odjava) |
| SSCSS► SSKS34► Test► Mijenjam Test                                      |                       |                       |                                                                                                    | Osvježi Test                    |
| 1                                                                       | Informacija Rezultati | Pregled (preview)     | Promijeni                                                                                                    |                                 |
| Test                                                                    | Pitanja Katego        | orije Import          | Izvoz (export)                                                                                                    |                                 |
| Pitanja u ovom testu<br>Nijedno pitanje nije dodano za sada             |                       | Kategorija De         | Banka pitanja<br>efault for INFORMATIKA I<br>anja iz podkategorija<br>ara pitanja<br>st pitanja u popisu pitanja<br>tegory for questions shared in context 'INFORMAT<br>pitanje Odaberite<br>Nijedno pitanje nije dodano za sada | IKA I '.<br>I                   |
|                                                                         | Prijavljeni ste sus   | tavu kao Sandra Antun | nović Terzić <b>(</b> Odjava <b>)</b>                                                                                                    | (j) Moodle Docs za ovu stranicu |
| <u>دا</u>                                                               |                       |                       |                                                                                                    | ×                               |

Kategorije služe za organizaciju pitanja testa unutar pojedinog kolegija. Default-no tu već postoje neke kategorije. Na dnu ekrana možete dodati novu kategoriju.

| 🖉 55K534: Uredi kategorije | ie - Windows Internet Explorer                                                                                                    | _ 🗗 🗙      |
|----------------------------|----------------------------------------------------------------------------------------------------|------------|
| 😋 💽 🔻 🙋 http://mood        | odle.oss. unist.hr/question/category.php?cmid=2020 💽 🐓 🗙 [ o Bing                                                                                                    | <b>₽</b> • |
| File Edit View Favorites   | s Tools Help                                                                                                    |            |
| 🖕 Favorites 🛛 🔡 👻 🏉 S      | SSKS34: Uredi kategorije 🗙 🏉 Squirrel Mail 1.4.15                                                                                                    |            |
|                            | • Pretpostavljeno za Test (0) Pretpostavljena kategorija za pitanja vezana za 'Test'. 😵                                                                                                   | *          |
|                            | Kategorije pitanja za 'Kolegij: SSKS34'                                                                                                    |            |
|                            | • Default for INFORMATIKA I (0) The default category for questions shared in context 'INFORMATIKA I '. 😵                                                                                  |            |
|                            | Kategorije pitanja za 'Kategorija: Konstrukcijsko strojarstvo'                                                                                                    |            |
|                            | • Default for Konstrukcijsko strojarstvo (0) The default category for questions shared in context 'Konstrukcijsko strojarstvo'. 🗑                                                         |            |
|                            | Kategorije pitanja za 'Sistem'                                                                                                    |            |
|                            | • Default for System (0) The default category for questions shared in context 'System'. 🕏                                                                                                 |            |
|                            | Kategorija u koju će ova nova biti smještena.                                                                                                    |            |
|                            | Dodajte kategoriju           Nadređeni          Default for INFORMATIKA I         Upisati ime kategorije.           Ime*         Informacija o kategoriji         Kratak opis kategorije. | – nije     |
|                            |                                                                                                    | _          |
|                            | Dodajte kategoriju Na obrascu postoje obavezna polja označena *.                                                                                                    | <b>•</b>   |
|                            |                                                                                                    |            |

Nova kategorija dodana je ispod nadređene kategorije koju ste u prethodnom koraku odabrali.

| 🖉 55K534: Uredi kategorije - Wind | idows Internet Explorer                                                                                                    |              |
|-----------------------------------|----------------------------------------------------------------------------------------------------|--------------|
| CC V Rep://moodle.oss.            | . unist. hr/question/category.php?cmid=2020                                                                                                    | K 🔁 Bing     |
| File Edit View Favorites Tool     | ils Help                                                                                                    |              |
| 🚖 Favorites 🛛 😨 🗸 🏉 SSKS34:       | : Uredi kategorije 🗙 🌈 SquirrellMail 1.4.15 🖏 Google Prevoditelj#en hr co                                                                                                    |              |
| SSCSS► SSKS34► Test►              | ► Uredi kategorije                                                                                                    | Osvježi Test |
|                                   | Informacija Rezultati Pregled (preview) Promijeni                                                                                                    |              |
|                                   | Test Pitanja Kategorije Import Izvoz (export)                                                                                                    |              |
|                                   |                                                                                                    |              |
|                                   |                                                                                                    |              |
|                                   | Kategorije pitanja za 'Modul aktivnosti: Test'                                                                                                    |              |
|                                   | • Pretpostavljeno za Test (0) Pretpostavljena kategorija za pitanja vezana za 'Test'. 😨                                                                                                    |              |
|                                   |                                                                                                    |              |
|                                   | Dodana je nova kategorija.                                                                                                    |              |
|                                   | Defuit for INFORMATIKA I. The development of the formation of the formation of the formati |              |
|                                   | Kategorije pitanja za 'Kategorija: Konstrukcijsko strojarstvo'                                                                                                    |              |
|                                   | Default for Konstrukcijsko strojarstvo (0) The default category for questions shared in context 'Konstrukcijsko strojarst                                                                                                    | vo'. 🐨       |
|                                   | Kategorije pitanja za 'Sistem'                                                                                                    |              |
|                                   | Default for System (0) The default category for questions shared in context 'System'.                                                                                                    |              |
|                                   |                                                                                                    |              |
|                                   |                                                                                                    |              |
| Do                                | vdajte kategoriju                                                                                                    |              |
|                                   |                                                                                                    |              |
|                                   |                                                                                                    |              |
|                                   |                                                                                                    |              |
| Dapa                              |                                                                                                    |              |

Sada kada smo kreirali kategorije vrijeme je da kreiramo pitanja. Odaberemo tab Pitanja.

| 🔆 SSKS34: Promjena pitanja - Windows Internet Explorer                                                                                                    |                                           |                     |
|----------------------------------------------------------------------------------------------------|-------------------------------------------|---------------------|
| G S ▼ I http://moodle.oss. <b>unist.hr</b> /question/edit.php?cmid=2020                                                                                                    | 💌 🔄 🗙 🔁 Bing                              | <b>₽</b> •          |
| File Edit View Favorites Tools Help                                                                                                    |                                           |                     |
| 🍃 Favorites 🔡 🔻 🍘 SSKS34: Promjena pitanja 🗙 🍘 Squirrel Mail 1.4.15 🛛 🍇 Google Prevoditelj#en hr co                                                                                                    |                                           |                     |
| SVEUČILIŠNI STUDIJSKI<br>CENTAR ZA<br>STRUČNE STUDIJE                                                                                                    | Prijavljeni ste sustavu kao Sandra Antuno | xić Terzić (Odjava) |
| SSCSS► SSKS34► Test► Promjena pitanja                                                                                                    |                                           | Osvježi Test        |
| Informacija Rezultati Preglec Pronađemo<br>Test Pitanja Kategorije Pronađemo                                                                                                    | kategoriju u koju želimo s                | mjestiti pitanja.   |
| Banka pitanja         Kategorija       Default for INFORMATIKA 1         Modul aktivnosti: Test       Prikaži i         Prikaži i       Perikaži i         Osnuce IT       Construkcijsko strojarstvo         Sistem       Default for System         Kreiraj novo pitanje       Odaberite |                                           |                     |
| Prijavljeni ste sustavu kao Sandra Antunović Terzić (Od                                                                                                    | ijava) (j) Moodle D                       | ocs za ovu stranicu |
|                                                                                                    |                                           | Ŧ                   |
| ( <u> </u>                                                                                                    |                                           |                     |
|                                                                                                    |                                           | 🖓 🕶 🔍 105% 📼        |

#### Zatim odabiremo tip pitanja koji želimo kreirati.

| 🙆 SSKS34: Promjena pitanja - Windows Internet Explorer                |                                                                 |                                                              |
|-----------------------------------------------------------------------|-----------------------------------------------------------------|--------------------------------------------------------------|
| CO C V Impode.oss.unist.hr/question/edit.php?qpage=0&cat=9%           | %2C902%cmid=2020%category=133,902                               | 💌 🍫 🗙 🔁 Bing                                                 |
| File Edit View Favorites Tools Help                                   |                                                                 |                                                              |
| 🔆 Favorites 🛛 🔄 🖌 🎉 SSKS34: Promjena pitanja 🗙 🏾 🎉 SquirrelMail 1.4.1 | 15 💫 Google Prevoditelj#en hr co                                |                                                              |
| SVEUČILIŠNI STUDIJSKI<br>CENTAR ZA<br>STRUČNE STUDIJE                 |                                                                 | Prijavljeni ste sustavu kao Sandra Antunović Terzić (Odjava) |
|                                                                       |                                                                 |                                                              |
| SSCSS► SSKS34► Test► Promjena pitanja                                 |                                                                 | Osvježi Test                                                 |
|                                                                       |                                                                 |                                                              |
|                                                                       | Informacija Rezultati Pregled (preview) Promijeni               | +\                                                           |
|                                                                       | Test Picarija Kategorije Import 12voz (expor                    | <u> </u>                                                     |
|                                                                       | Banka pitanja                                                   |                                                              |
|                                                                       |                                                                 |                                                              |
| Kat                                                                   | egorija Osnove II                                               |                                                              |
| 1 <b>T</b>                                                            | Prikaži i pitanja iz podkategorija                              |                                                              |
|                                                                       | Prikaži i stara pitanja                                         |                                                              |
| Kre                                                                   | irai novo nitania. Odaberite                                    | <b>T</b> 🖗                                                   |
|                                                                       | Odaberite                                                       |                                                              |
|                                                                       | N Izračunato<br>Opis                                            | -                                                            |
|                                                                       | Esej<br>Spajanje parova                                         |                                                              |
|                                                                       | Uključeni odgovori (Cloze)                                      |                                                              |
|                                                                       | Kratki odgovor                                                  |                                                              |
|                                                                       | Numerički<br>Nasumično uparivanje pitanja tipa kratkog odgovora |                                                              |
|                                                                       | Prij. <b>∤Točno/netočno</b>                                     |                                                              |
|                                                                       |                                                                 |                                                              |
|                                                                       |                                                                 |                                                              |
|                                                                       |                                                                 |                                                              |
|                                                                       |                                                                 |                                                              |
|                                                                       |                                                                 |                                                              |
|                                                                       |                                                                 |                                                              |
|                                                                       |                                                                 |                                                              |
| ۲ <u></u>                                                             |                                                                 |                                                              |
| Done                                                                  |                                                                 | 🚱 Internet 🦓 🔹 🔍 105% 👻                                      |

#### Možete birati da li će pitanja biti tipa:

- **1.** Izračunato (Calculated) pitanje se postavlja koristeći varijable tamo gdje bi trebali biti brojevi.
- 2. Opis omogućava davanje instrukcija koje se odnose na test i nije klasičan tip pitanja.
- **3.** Esej (Essay) je jedina vrsta pitanja koja se ne može automatski ocijeniti. Radi se o pitanju u kojem se očekuje dulji odgovor studenata, koji će biti pročitan i ocijenjen od strane nastavnika.
- **4. Spajanje parova (Matching)** neke pojmove je potrebno spojiti s njihovim parovima koji su zadani u padajućem izborniku.
- Uključeni odgovori (Embedded Answers Close) omogućuje da odgovori studenata budu umetnuti izravno u tekst pitanja.
- 6. Višestruki odabir (Multiple Choice) daje mogućnost postavljanja pitanja s jednim ili više točnih odgovora .
- 7. Kratki odgovor (Short Answer) od studenta se očekuje upisivanje kratkog znakovnog niza kao odgovor na pitanje. To može biti neki pojam, kratica, znak ili slično.
- 8. Numerički (Numerical) vrlo je sličan tipu Kratki odgovor, s tom razlikom što su odgovori brojevi, a brojevima je moguće pridodati i mjerne jedinice.
- **9.** Nasumično uparivanje pitanja tipa kratkog odgovora (Random short answer matching) sastoji se od slučajnog odabira već postojećih pitanja s kratkim odgovorima, te njihovog spajanja u pitanje s povezivanjem parova. Naravno, povezuju se samo točni odgovori. Za izradu ovog pitanja, u kategoriji moraju postojati barem dva pitanja tipa Kratki odgovor.
- Točno/netočno (True/false) najjednostavnija vrsta pitanja u kojoj se na postavljeno pitanje može odgovoriti točno ili netočno.

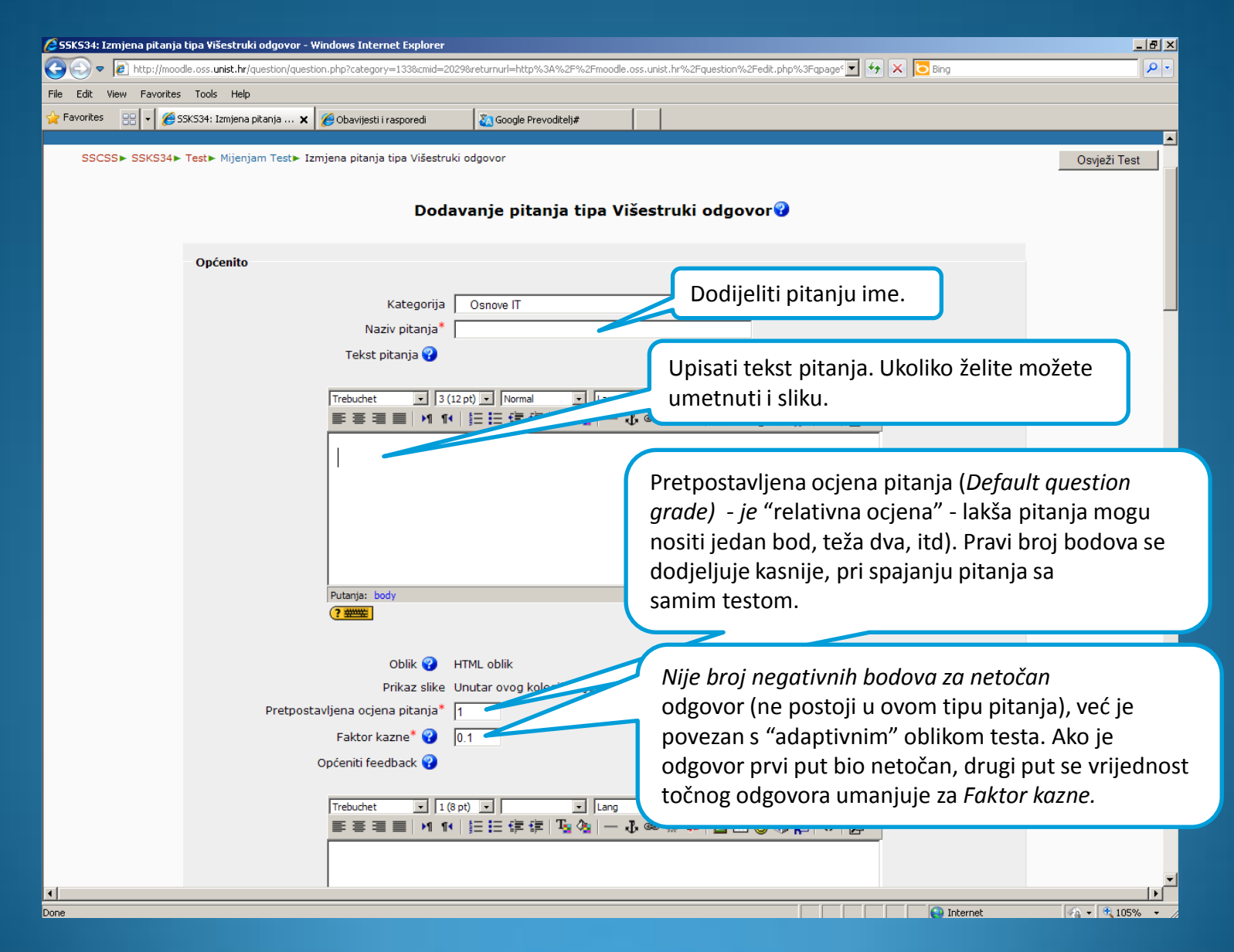

| 🖉 SSKS34: Izmjena pitanja tipa Yišestruki odgovor - Windows Internet Explorer                                                                       |                     | _8×          |
|----------------------------------------------------------------------------------------------------|---------------------|--------------|
| 🚱 💿 💌 🖉 http://moodle.oss.unist.hr/question/question.php?category=1338cmid=20298returnurl=http%3A%2F%2Fmoodle.oss.unist.hr%2Fquestion%2Fedit.php%3F | iqpage 🔽 😽 🗙 📴 Bing | <b>₽</b> ▼   |
| File Edit View Favorites Tools Help                                                                                                    |                     |              |
| 👷 Favorites 🔡 👻 🎉 SSKS34: Izmjena pitanja 🗙 🌈 Obavijesti i rasporedi 🛛 🍇 Google Prevoditelj#                                                        |                     |              |
| SSCSSA SSKS34A Tarta Mijanjam Tarta Tamiana nitanja tina Višertruki odgovor                                                                         |                     |              |
| SSCSSP SSKSSPP rest Prijelijani rest izinjena pitalija upa visestruki odgovor                                                                       |                     | Osvjezi Test |
| Dodavanje pitanja tipa Višestruki odgovor 😯                                                                                                    |                     |              |
| Opéenito                                                                                                    |                     |              |
|                                                                                                    |                     |              |
| Kategorija Osnove IT 💌                                                                                                    |                     |              |
| Naziv pitanja*                                                                                                    |                     |              |
| Tekst pitanja 😯                                                                                                    | Sliku ćete umetnuti | odabirom     |
|                                                                                                    | botuna Insert Pictu | re.          |
| Trebuchet J3(12 pt) INormal JLang B Z U S                                                                                                    |                     |              |
|                                                                                                    |                     |              |
|                                                                                                    |                     |              |
|                                                                                                    |                     |              |
|                                                                                                    |                     |              |
|                                                                                                    |                     |              |
|                                                                                                    |                     |              |
| Putanja: body                                                                                                    |                     |              |
| (? ****                                                                                                    |                     |              |
|                                                                                                    |                     |              |
| Oblik 😯 HTML oblik                                                                                                    |                     |              |
| Prikaz slike Unutar ovog kolegija nije uploadana nijedna slika (za sada)                                                                            |                     |              |
| Pretpostavljena ocjena pitanja*  1                                                                                                    |                     |              |
| Faktor kazne* 😧 0.1                                                                                                    |                     |              |
| Općeniti feedback 😮                                                                                                    |                     |              |
| Trebuchet 1/2 nh                                                                                                    |                     |              |
| ■ 三 三   1 1 ( ) ( ) ( ) ( ) ( ) ( ) ( ) ( ) ( )                                                                                                    |                     |              |
|                                                                                                    |                     |              |
|                                                                                                    |                     | -            |
|                                                                                                    | Tabaur -1           |              |

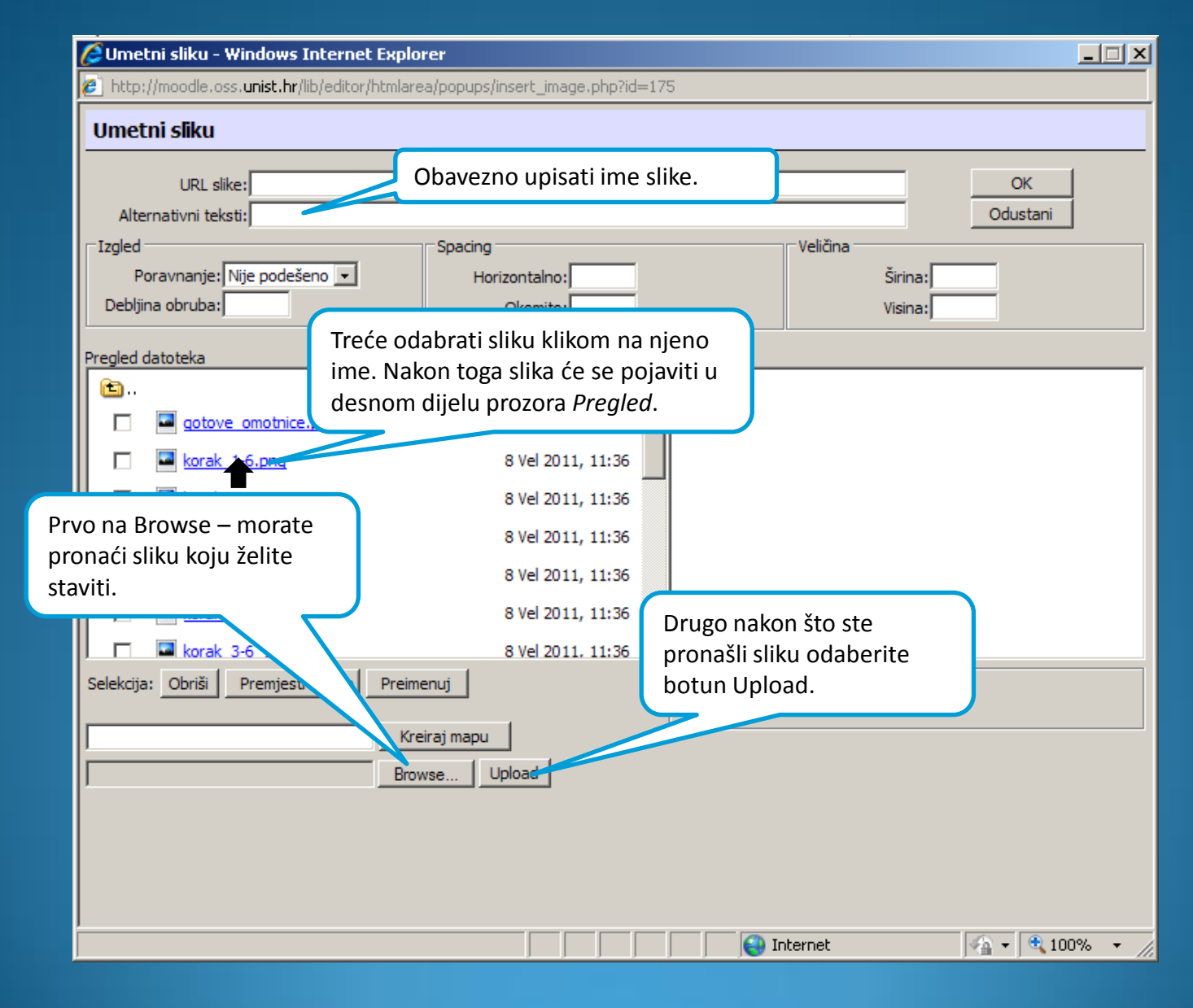

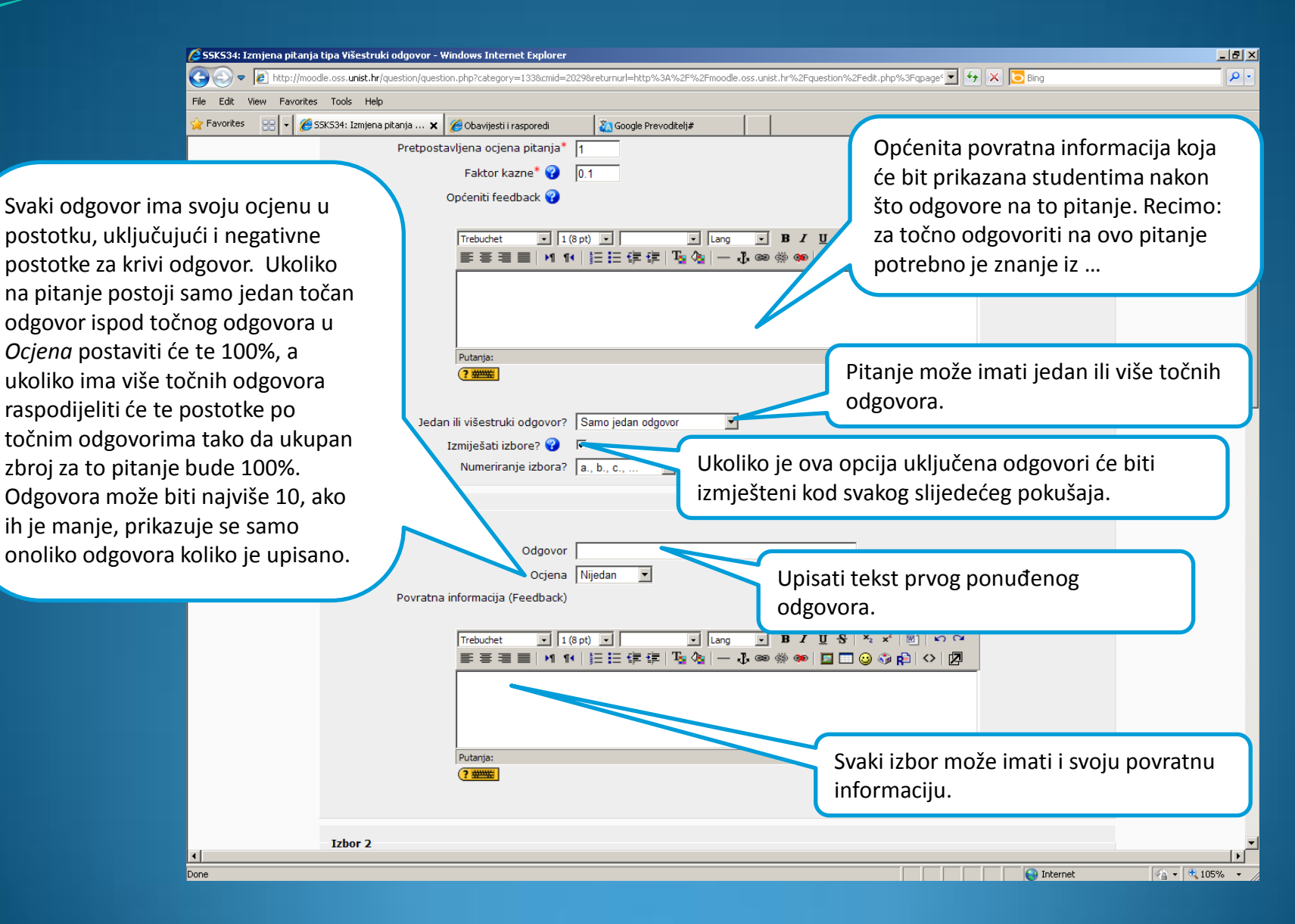

| 🖉 S52P32-RIF: Izmjena pitanja tipa Višestruki odgovor - Windows Internet Explorer                                                                                             | _ B ×              |
|----------------------------------------------------------------------------------------------------|--------------------|
| 🚱 🕞 💌 👔 http://moodle.oss. <b>unist.hr</b> /question/question.php?id=297&courseid=168&returnurl=http%3A%2F%2Fmoodle.oss.unist.hr%2Fquestion%2Fedit.php%3Fqpage%3DI 🚽 😣 🔁 Bing | <b>₽</b>           |
| File Edit View Favorites Tools Help                                                                                                    |                    |
| 👷 Favorites 🙁 👻 🏉 SSZP32-RIF: Izmjena pit 🗙 🌈 Obavijesti i rasporedi 🛛 👔 Google Prevoditelj#                                                                                  |                    |
| Općenito                                                                                                    |                    |
|                                                                                                    |                    |
| Trenutna kategorija Osnove IT (45) 🗹 Koristi ovu kategoriju                                                                                                    |                    |
| Spremi u kategoriju   Osnove IT (45)                                                                                                    |                    |
| Naziv pitanja*  A.1.                                                                                                    |                    |
| Tekst pitanja 😮                                                                                                    |                    |
| Trebuchet VI 1(6 pt) V Lang V B / U S × x <sup>2</sup> B   K) C                                                                                                    |                    |
| 善善量 M 14   注注:续续   → J ∞ ∞ ∅ ∞   <b>□</b> □ ⊙ ⊚ β   ◇   Ø                                                                                                    |                    |
|                                                                                                    |                    |
| Koji tip računala se koristi u velikim korporacijskim sustavima za baze                                                                                                    |                    |
| poudtaka:                                                                                                    |                    |
|                                                                                                    |                    |
|                                                                                                    |                    |
|                                                                                                    |                    |
| Putanja:                                                                                                    |                    |
|                                                                                                    |                    |
|                                                                                                    |                    |
| Oblik 😲 HTML oblik                                                                                                    |                    |
| Prikaz siike Unutar ovog kolegija nije uploadana nijedna siika (za sada)                                                                                                    |                    |
|                                                                                                    |                    |
|                                                                                                    |                    |
|                                                                                                    |                    |
| Trebuchet 🔽 1 (8 pt) 🔽 🔽 Lang 🔽 <b>B I U</b> 🔂 X <sub>2</sub> x <sup>2</sup> (8)   x <sub>2</sub> (x                                                                          |                    |
| 丟丟丟目 ⋈ Ⅳ   註 註 读 读   ℡ 砅 ● ● 🖾 🖾 😔   ◇   🖉                                                                                                    |                    |
|                                                                                                    |                    |
|                                                                                                    |                    |
|                                                                                                    |                    |
| Putanja:                                                                                                    |                    |
| ( <del>? ####</del> )                                                                                                    |                    |
|                                                                                                    |                    |
| Jedan ili višestruki odgovor? Samo jedan odgovor 🔽                                                                                                    |                    |
| Internet 🖓 🔽 🖉 Internet                                                                                                    | ▼<br>√2 ▼ € 100% ▼ |

| 🖉 SSZP32-RIF: Izmjena pitanja tipa Višestruki odgovo        | r - Windows Internet Explorer                                                                                                    | _ & × |
|-------------------------------------------------------------|----------------------------------------------------------------------------------------------------|-------|
| 🔆 🔄 🗢 🙋 http://moodle.oss. <b>unist.hr</b> /question/questi | on.php?id=2978courseid=1688returnurl=http%3A%2F%2Fmoodle.oss.unist.hr%2Fquestion%2Fedit.php%3Fqpage%3D 💌 😽 🔀 📴 Bing                                                                     | P -   |
| File Edit View Favorites Tools Help                         |                                                                                                    |       |
| 🔆 Favorites 🛛 🖃 🔽 🎉 SSZP32-RIF: Izmjena pit 🗙               | 🟉 Obavijesti i rasporedi 🛛 🐉 Google Prevoditelj#                                                                                                    |       |
| Jedar<br>Izbor 1                                            | v mili višestruki odgovor? Samo jedan odgovor ♥<br>Izmiješati izbore? ♥ ♥<br>Numeriranje izbora? a., b., c., ♥<br>Odgovor Stolno računalo (Desktop).                                    |       |
| Povratna                                                    | Ocjena Nijedan v<br>informacija (Feedback)<br>Trebuchet v 1 (8 pt) v v Lang v B Z U S × × 2 0 0 0<br>E E E E I M 1 K E E E E E E I &  0 0 0 0 0 0 0 0 0 0 0<br>Putanja:<br>? ****       |       |
| Izbor 2<br>Povratna                                         | Odgovor       Dianovnik (PDA).         Ocjena       Nijedan         informacija (Feedback)         Trebuchet       I (8 pt)         Image:       Image:         Putanja:         ? **** |       |

| Image: Control of the set of the set of the | 🖉 SSZP32-RIF: Izmjena pitanja tipa Višestruki odgovor - Windows Internet Explorer                                                                                                    | _ <u>8 ×</u> |
|----------------------------------------------------------------------------------------------------|----------------------------------------------------------------------------------------------------|--------------|
| Rie EM Voor Peordes Tools Help     Ibber 2     Odgovor [lanonik (PDA).   Odgovor [lanonik (PDA).   Dodgovor [lanonik (PDA).   Dodgovor [lanonik (PDA).   Dodgovor [lanonik (PDA).   Dodgovor [lanonik (PDA).   Dodgovor [lanonik (PDA).   Dodgovor [lanonik (PDA).   Dodgovor [lanonik (PDA).   Dodgovor [lanonik (PDA).   Dodgovor [lanonik (PDA).   Dodgovor [lanonik (PDA).   Dodgovor [lanonik (PDA). </td <td>🚱 💿 💌 🔊 http://moodle.oss.unist.hr/question/question.php?id=297&amp;courseid=168&amp;returnurl=http%3A%2F%2Fmoodle.oss.unist.hr%2Fquestion%2Fedit.php%3Fqpage%3DI 💌 🐓 🗙 🔽 Bing</td> <td></td>                                                                                                    | 🚱 💿 💌 🔊 http://moodle.oss.unist.hr/question/question.php?id=297&courseid=168&returnurl=http%3A%2F%2Fmoodle.oss.unist.hr%2Fquestion%2Fedit.php%3Fqpage%3DI 💌 🐓 🗙 🔽 Bing                                        |              |
| Provedete:     Lober 3     Odgovor     Odgovor     Pervadue:     Odgovor     Pervadue:     Odgovor     Pervadue:     Odgovor     Pervadue:     Odgovor     Pervadue:     Odgovor     Pervadue:     Odgovor     Pervadue:     Odgovor     Pervadue:     Odgovor     Pervadue:     Odgovor     Pervadue:     Odgovor     Pervadue:     Pervadue:                                                                                                    | File Edit View Favorites Tools Help                                                                                                    |              |
| Lobor 2     Odgovor Danonik (PDA).   Odgovor Vertatna informacja (Feedback)     Povratna informacja (Feedback)     Tebor 3   Odgovor Certataino računalo (Mainfarma).   Odgovor Certataino računalo (Mainfarma).   Odgovor Pergenso računalo (Laptop).   Povratna informacja (Feedback)                                                                                                    | 🙀 Favorites 🔡 🔻 🎉 SSZP32-RIF: Izmjena pit 🗙 🎉 Obavijesti i rasporedi 🛛 🖏 Google Prevoditelj#                                                                                                    |              |
| Izbor 3         Odgovor Centralno računalo (Mainframe).         Ocjena 100 % ×         Povratna informacija (Feedback)         Impendet:         Impendet:                                                                                                    | Izbor 2<br>Odgovor Dlanovnik (PDA).<br>Ocjena Nijedan マ<br>Povratna informacija (Feedback)<br>Trebuchet マ 1 (8 pt) マ マ マ 国 ア B ズ U S ネ メ 部 い マ<br>軍 王 王 州 和 詳 註 註 諄 諄 『 公 一 孔 @ ※ ※ 国 『 公 公 殿 い ⑦<br>Putanja: |              |
| Izbor 4<br>Odgovor Prijenosno računalo (Laptop).<br>Ociena Nijodan V                                                                                                    | Izbor 3         Odgovor         Ocigena         100 %         Povratna informacija (Feedback)         Trebuchet       1 (8 pt)         Image:         Putanja:         Smjer od desno prema lijevo            |              |
| Odgovor Prijenosno računalo (Laptop).                                                                                                    | Izbor 4                                                                                                    |              |
| Ociena Nijodan 🔽                                                                                                    | Odgovor Prijenosno računalo (Laptop).                                                                                                    |              |
|                                                                                                    | Ociena Mijodan 💌                                                                                                    | ▼            |

| 🔪 💽 http://moodle.oss.unist.hr/question/question.php?category=1338.cmid=20298.returnurl=http%3A%2F%2Emoodle.oss.unist.hr%2Fquestion%2Fedit.php%3Fqpage 🔽                                                                                                    | 🌱 🔀 Ding                   | <u> </u>        |
|----------------------------------------------------------------------------------------------------|----------------------------|-----------------|
| e Edit View Favorites Tools Help                                                                                                    |                            |                 |
| Pavorites 🔡 🔻 🎉 55K534: Izmjena pitanja 🗙 🎉 Obavijesti i rasporedi 🛛 🍇 Google Prevoditelj#                                                                                                    |                            |                 |
| Za svaki djelomično točan odgovor<br>Putenja:<br>Za svaki djelomično točan odgovor<br>Trebuchet v 1 (8 pt) v v v v v v v v v v v v v v v v v v v                                                                                                    |                            |                 |
|                                                                                                    |                            |                 |
|                                                                                                    |                            |                 |
|                                                                                                    |                            |                 |
| Za svali dielomično točan odgovor                                                                                                    |                            |                 |
|                                                                                                    |                            |                 |
| Trebuchet I (Sof) I I Soft I I Soft I I |                            |                 |
|                                                                                                    |                            |                 |
|                                                                                                    |                            |                 |
|                                                                                                    |                            |                 |
|                                                                                                    |                            |                 |
|                                                                                                    |                            |                 |
| Putanja:                                                                                                    |                            |                 |
|                                                                                                    |                            |                 |
|                                                                                                    |                            |                 |
| Za svaki netočan odgovor                                                                                                    |                            |                 |
|                                                                                                    |                            |                 |
|                                                                                                    |                            |                 |
| ===== N N  ====≠≠  <u>N</u>   ¶ =+0@@@@  <b> </b>   0  0  0  0  0  0  0  0  0  0  0  0                                                                                                    |                            |                 |
|                                                                                                    |                            |                 |
|                                                                                                    |                            |                 |
|                                                                                                    |                            |                 |
| Putanja:                                                                                                    |                            | <b>`</b>        |
| (?                                                                                                    | avili na dnu ekrana        |                 |
| odaberite Pobrar                                                                                                    | ni nromiene                |                 |
| oddberite i birdi                                                                                                    | n promjene.                | )               |
| Pohrani promjene Dodustani                                                                                                    |                            |                 |
| Na obrascu postoje                                                                                                    | obavezna polja označena *. |                 |
|                                                                                                    |                            |                 |
|                                                                                                    |                            |                 |
|                                                                                                    | <b>O</b>                   |                 |
| Prijavljeni ste sustavu kao Sandra Antunović Terzić (Odjava)                                                                                                    | (1) Moodle Docs            | za ovu stranicu |
|                                                                                                    |                            |                 |
|                                                                                                    |                            |                 |

| 💋 55K534: Izmjena pitanja | i tipa Višestruki odgovor - 1            | Windows Internet Explorer     |                                                                      |                    | _ B ×      |
|---------------------------|------------------------------------------|-------------------------------|----------------------------------------------------------------------|--------------------|------------|
| 🚱 😔 🔻 🙋 http://moo        | dle.oss. <b>unist.hr</b> /question/quest | tion.php?id=3461&cmid=2029&re | urnurl=http%3A%2F%2Fmoodle.oss.unist.hr%2Fmod%2Fquiz%2Fedit.php%3Fqp | page% 💌 🐓 🗙 🔁 Bing | <b>P</b> • |
| File Edit View Favorites  | ; Tools Help                             |                               |                                                                      |                    |            |
| 🚖 Favorites 🛛 😦 🏉         | 55K534: Izmjena pitanja 🗙                | 🏉 Obavijesti i rasporedi      | Soogle Prevoditelj#                                                  |                    |            |
|                           | Onćenito                                 |                               |                                                                      |                    | <u> </u>   |
|                           | Opcenito                                 |                               |                                                                      |                    |            |
|                           |                                          | Trenutna kategorija           | Osnove IT (1) 🗹 Koristi ovu kategoriju                               |                    |            |
|                           |                                          | Spremi u kategoriju           | Osnove IT (1)                                                        |                    |            |
|                           |                                          | Naziv pitanja*                | Jlazno izlazni uređaji                                               |                    |            |
|                           |                                          | Tekst pitanja 😯               |                                                                      |                    |            |
|                           |                                          | Trebuchet 🔽 1                 | (8 pt) V Lang V B I U S ×2 x <sup>2</sup>                            |                    |            |
|                           |                                          | ≣≣≣ •1 1                      | := := :≢ :≢   1₂ ◊₂   - ↓ ∞ ∞ ∞ ∞   □ □ ⊙ ◊ 례                        |                    |            |
|                           |                                          | Kaji od povodnih              | su ulazni urođaji:                                                   |                    |            |
|                           |                                          | Koji od navednih              |                                                                      |                    |            |
|                           |                                          |                               |                                                                      |                    |            |
|                           |                                          |                               |                                                                      |                    |            |
|                           |                                          |                               |                                                                      |                    |            |
|                           |                                          |                               |                                                                      |                    |            |
|                           |                                          | Putanja:                      |                                                                      |                    |            |
|                           |                                          |                               |                                                                      |                    |            |
|                           |                                          | Oblik 😱 🛛                     | ITML oblik                                                           |                    |            |
|                           |                                          | Prikaz slike                  | Inutar ovog kolegija nije uploadana nijedna slika (za sada)          |                    |            |
|                           | Pretpost                                 | avljena ocjena pitanja* 🛛     | 1                                                                    |                    |            |
|                           |                                          | Faktor kazne* 😮               | ).1                                                                  |                    |            |
|                           |                                          | Općeniti feedback 😯           |                                                                      |                    |            |
|                           |                                          |                               |                                                                      |                    |            |
|                           |                                          | F ≣ ≣ ■ M 1                   | spt) ▼                                                               |                    |            |
|                           |                                          |                               |                                                                      |                    |            |
|                           |                                          |                               |                                                                      |                    |            |
|                           |                                          |                               |                                                                      |                    |            |
|                           |                                          | Putania:                      |                                                                      |                    |            |
|                           |                                          | ?                             |                                                                      |                    |            |
|                           |                                          |                               |                                                                      |                    | *          |

| 💋 55K534: Izmjena pitanja | tipa Višestruki odgovor - Windows Internet Explorer                                                                                                    | _ 8 ×      |
|---------------------------|----------------------------------------------------------------------------------------------------|------------|
| 🕞 🕞 🔻 🙋 http://mood       | lle.oss.unist.hr/question/question.php?id=3461&cmid=2029&returnurl=http%3A%2F%2Fmoodle.oss.unist.hr%2Fmod%2Fquiz%2Fedit.php%3Fqpage% 🔽 🐓 🔀 Dig                                                                                                    | <b>₽</b> • |
| File Edit View Favorites  | Tools Help                                                                                                    |            |
| 🚖 Favorites 🛛 😦 🌈 SS      | 5K534: Izmjena pitanja 🗙 🎉 Obavijesti i rasporedi 🛛 🖏 Google Prevoditelj#                                                                                                    |            |
|                           | Numeriranje izbora? 🛛 a., b., c., 💌                                                                                                    | <b>_</b>   |
|                           |                                                                                                    |            |
|                           | Izbor 1                                                                                                    |            |
|                           | Odgovor web kamera                                                                                                    |            |
|                           | Ocjena 33.333 %                                                                                                    |            |
|                           | Povratna informacija (Feedback)                                                                                                    |            |
|                           |                                                                                                    |            |
|                           | Trebuchet ▼ 1(8 pt) ▼ Lang ▼ B J U S × × 8 1 い 0<br>= = = = ■ M 14 S = = = = = T (2 k k = - T, con discond and D = 0 (2 k = 10)                                                                                                    |            |
|                           |                                                                                                    |            |
|                           |                                                                                                    |            |
|                           |                                                                                                    |            |
|                           | Dutania                                                                                                    |            |
|                           |                                                                                                    |            |
|                           |                                                                                                    |            |
|                           |                                                                                                    |            |
|                           | Izbor 2                                                                                                    |            |
|                           | Odgovor monitor                                                                                                    |            |
|                           | Ocjena Nijedan 🔽                                                                                                    |            |
|                           | Povratna informacija (Feedback)                                                                                                    |            |
|                           |                                                                                                    |            |
|                           | $Trebuchet  \blacksquare \ [1 (8 pt) \ \blacksquare \ ]  \blacksquare \ [Lang  \blacksquare \ B \ I \ \underbar \ S \ A \ \square \ S \ A \ \square \ S \ A \ \square \ S \ A \ \square \ \Box \ \square \ \Box \ \square \ \square$ |            |
|                           |                                                                                                    |            |
|                           |                                                                                                    |            |
|                           |                                                                                                    |            |
|                           | Dutania                                                                                                    |            |
|                           |                                                                                                    |            |
|                           |                                                                                                    |            |
|                           |                                                                                                    |            |
|                           | Izbor 3                                                                                                    | -          |
| -                         |                                                                                                    |            |

| 🜈 55K534: Izmjena pitanja | a tipa Višestruki odgovor - V             | Windows Internet Explorer                                                                           |                                                                                                    |            |
|---------------------------|-------------------------------------------|----------------------------------------------------------------------------------------------------|----------------------------------------------------------------------------------------------------|------------|
| 🔆 🔄 🗢 🙋 http://moc        | odle.oss. <b>unist.hr</b> /question/quest | tion.php?id=3461&cmid=2029&re                                                                       | eturnurl=http%3A%2F%2Fmoodle.oss.unist.hr%2Fmod%2Fquiz%2Fedit.php%3Fqpage% 🗾 🐓 🗙 🔀 Bing                                                                                                    | <b>₽</b> ▼ |
| File Edit View Favorites  | s Tools Help                              |                                                                                                    |                                                                                                    |            |
| 🚖 Favorites 🛛 😦 🏉         | SSKS34: Izmjena pitanja 🗙                 | 🏉 Obavijesti i rasporedi                                                                            | Soogle Prevoditelj#                                                                                                    |            |
|                           | Izbor 3<br>Povratna                       | Odgovor  <br>Ocjena  <br>a informacija (Feedback)<br>Trebuchet I 1<br>E E E I 1 1<br>Putanja:       | Iipkovnica         33.333 %         1(8 pt)         I         I     < |            |
|                           | Izbor 4<br>Povratna                       | Odgovor  <br>Ocjena  <br>n informacija (Feedback)<br>Trebuchet ▼ 1<br>■ ■ ■ M 1<br>Putanja:<br>? ₩₩ | miš<br>33.333 % ▼<br>1(8 pt) ▼ ▼ Lang ▼ B I U S × × ≧ 図 ♡ ♡<br>1( ) 註 註 註 译 译   T <sub>2</sub> ③                                                                                                    |            |
|                           | Izbor 5                                   |                                                                                                    |                                                                                                    | -          |

| Image: Attp://moodle.oss.unist.hr, | /question/question.php?category=133&cmid=20; | 29&returnurl=http%3A%2F%2Fmoodl | e.oss.unist.hr%2Fq | uestion%2Fedit.php%3Fqpage* 🗾 🧌 | Bing                     | <b>&gt;</b>            |
|------------------------------------|----------------------------------------------|---------------------------------|--------------------|---------------------------------|--------------------------|------------------------|
| e Edit View Favorites Tools Help   | <b>.</b>                                     |                                 |                    |                                 |                          |                        |
| Favorites 🛛 🗧 🎺 🏉 SSKS34: Izmjena  | a pitanja 🗙 🌈 Obavijesti i rasporedi         | 💫 Google Prevoditelj#           |                    |                                 |                          |                        |
|                                    |                                              |                                 |                    |                                 |                          |                        |
|                                    | Dubania                                      |                                 |                    |                                 |                          |                        |
|                                    | ? ####                                       |                                 |                    |                                 |                          |                        |
|                                    |                                              |                                 |                    |                                 |                          |                        |
|                                    | Za svaki djelomično točan odgovor            |                                 |                    |                                 |                          |                        |
|                                    |                                              |                                 |                    |                                 |                          |                        |
|                                    | Trebuchet 1 (8                               | pt) 🔹 💽 Lang                    | - B I              | US X X 🕅 🗠 🍽                    |                          |                        |
|                                    | <b>三三三</b> ≥ 1 14                            |                                 | <b>₽</b> ∰ ⊛       | 🗖 🗖 🥥 🎲 😰 🗘 💆                   |                          |                        |
|                                    |                                              |                                 |                    |                                 | L.                       |                        |
|                                    |                                              |                                 |                    |                                 |                          |                        |
|                                    |                                              |                                 |                    |                                 |                          |                        |
|                                    |                                              |                                 |                    |                                 |                          |                        |
|                                    | Putanja:                                     |                                 |                    |                                 |                          |                        |
|                                    |                                              |                                 |                    |                                 |                          |                        |
|                                    |                                              |                                 |                    |                                 |                          |                        |
|                                    | Za svaki netocan odgovor                     |                                 |                    |                                 |                          |                        |
|                                    | Trebuchet                                    | nt) 🔹 📘 📩                       | - BZ               | II & × x <sup>2</sup> M V O     | 1                        |                        |
|                                    |                                              |                                 | <br>∦ œ ڜ ∞        |                                 |                          |                        |
|                                    |                                              |                                 | •                  |                                 | J                        |                        |
|                                    |                                              |                                 |                    |                                 |                          |                        |
|                                    |                                              |                                 |                    |                                 |                          |                        |
|                                    |                                              |                                 |                    |                                 | _                        |                        |
|                                    | Putanja:                                     |                                 | C                  |                                 |                          |                        |
|                                    |                                              |                                 | К                  | lada ste sve postav             | ili na dhu ekrana        |                        |
|                                    |                                              |                                 | c                  | odaberite <i>Pohrani p</i>      | promjene.                |                        |
|                                    |                                              |                                 |                    |                                 |                          |                        |
|                                    |                                              | Pohrani promjene                | Odustani           |                                 | . v ¥                    |                        |
|                                    |                                              |                                 |                    | Na obrascu postoje ob           | avezna polja oznacena *. |                        |
|                                    |                                              |                                 |                    |                                 |                          |                        |
|                                    |                                              |                                 |                    |                                 |                          |                        |
|                                    |                                              | Prijavljeni ste sustavu kao     | Sandra Antuno      | vić Terzić (Odiava)             | (i) Moodle               | e Docs za ovu stranicu |
|                                    |                                              |                                 |                    |                                 |                          |                        |
|                                    |                                              |                                 |                    |                                 |                          |                        |
|                                    |                                              |                                 |                    |                                 | Internet                 | 🖓 🔻 🔍 105%             |

Nakon spremanja vraćamo se u banku pitanja. Na ovaj način možemo kreirati sva pitanja koja su nam potrebna bez obzira da li koristimo samo jedan tip pitanja ili više različitih tipova pitanja.

| S5K534: Mijenjam Test - Windows Internet Explorer                                                                                                    |                                                                                           |                                         | ×                      |
|----------------------------------------------------------------------------------------------------|-------------------------------------------------------------------------------------------|-----------------------------------------|------------------------|
| Solution and the set of the set of the set o | 3.cat=133%2C9028.cmid=2031                                                                | 💌 🔄 🔀 Bing                              | <b>₽</b>               |
| File Edit View Favorites Tools Help                                                                                                    |                                                                                           |                                         |                        |
| 🖕 Favorites 💠 🖌 🕼 SSKS34: Mijenjam Test 🗙 🌈 Obavijesti i rasporedi 👔 Google Prevoditelj#                                                                                                    |                                                                                           |                                         |                        |
| SVEUČILIŠNI STUDIJSKI<br>CENTAR ZA<br>STRUČNE STUDIJE                                                                                                    |                                                                                           | Prijavljeni ste sustavu kao Sandra Anti | unović Terzić (Odjava) |
| SSCSS► SSKS34► Osnove IT► Mijenjam Test                                                                                                    |                                                                                           |                                         | Osvježi Test           |
| Informacija Bezultati P                                                                                                    | egled (preview) Promijeni                                                                 |                                         |                        |
| Test Pitania Kategorije                                                                                                    | Import Izvoz (export)                                                                     |                                         |                        |
|                                                                                                    |                                                                                           |                                         |                        |
| <b>Pitanja u ovom testu</b><br>Nijedno pitanje nije dodano za sada                                                                                                    | Kategorija Osnove IT (9)<br>✓ Prikaži i pitanja iz podkatego<br>□ Prikaži i stara pitanja | Banka pitanja                           |                        |
|                                                                                                    | Kreiraj novo pitanje Odaberite                                                            | Presloži po starosti                    | <b>2</b>               |
|                                                                                                    | Akcija                                                                                    | Naziv pitanja                           | Tip                    |
|                                                                                                    | ≪ ۹. ಶ ¥ □                                                                                | Ulazno izlazni uređaji                  | E                      |
|                                                                                                    |                                                                                           | B.1.                                    | 1=<br>1=               |
|                                                                                                    | ≪ ≪ ≪ v × □<br>× v ∞ v × □                                                                | A.10.                                   | 1=<br>1=               |
|                                                                                                    | ≪ Q ⊵ J ¥ □                                                                               | C.12.                                   | Ē                      |
|                                                                                                    | ≪ ९ 🖻 🗶 🕇                                                                                 | C.13.                                   | E                      |
|                                                                                                    | ≪ 3, 🖻 🗰 🗌                                                                                | C.14.                                   | E                      |
|                                                                                                    | ≪ ۹. ☞ ₩ ₩ □                                                                              | C.15.                                   | =                      |
|                                                                                                    | ≪Q 🖻 🕸 🗶 🗌<br>Odabari ava / Odanaži ava                                                   | A.3.                                    | IE .                   |
|                                                                                                    | Sa označenim:                                                                             |                                         |                        |
|                                                                                                    | ◀ Dodaj u test Obriši                                                                     | Premjesti u >>                          |                        |
|                                                                                                    | Osnove IT (9)                                                                             |                                         |                        |
|                                                                                                    | Dodaj 1 🗾 slučajno odabranih                                                              | pitanja Dodajte 🕜                       |                        |
|                                                                                                    |                                                                                           |                                         |                        |
|                                                                                                    |                                                                                           |                                         | •                      |

U banci pitanja sada imamo nekoliko pitanja, međutim ni jedno pitanje još nije unijeto u test. Da bi pitanja unijeli u test kvačicom označimo ona koja želimo da budu u testu i odaberemo *Dodaj u test*.

| <ul> <li>SSKS34: Mijenjam Test - Windows Internet Explorer</li> <li>SSKS34: Mijenjam Test - Windows Internet Explorer</li> <li> <ul> <li>Mathematical Structure</li> <li>Mathematical Structure</li> <li>Mathematical Structure</li> <li>SSKS34: Mijenjam Test ×</li> <li>Obavijesti i raspored</li> </ul> </li> <li>SVEUČILIŠNI STUDIJSKI<br/>CENTAR ZA<br/>STRUČNE STUDIJE</li> </ul> | 28recurse=18xportorder=age8xgpage                                                    | 8=08cat=133%2C9028cmid=2031                                                                                                    | Prijavljeni ste sustavu kao Sandra Antuno                                                                                                    | vić Terzić (Odjava)                                                                                                    |
|----------------------------------------------------------------------------------------------------|--------------------------------------------------------------------------------------|----------------------------------------------------------------------------------------------------|----------------------------------------------------------------------------------------------------|----------------------------------------------------------------------------------------------------|
| SSCSS⊨ SSKS34⊨ Osnove IT⊨ Mijenjam Test                                                                                                    | Informacija Rezultati<br>st Pitanja Kategor                                          | Pregled (preview) Promijeni<br>ije Import Izvoz (export)                                                                                                    | Banka pitanja                                                                                                    | Osvježi Test                                                                                                    |
| Uz svako pitanje nalazi se<br>povećala, koja prikazuje k<br>studenti vidjeti pitanje, ik<br>u ruci za uređivanje pitan<br>strelice s kojm se može m<br>redoslijed pitanja, te ikon<br>brisanje pitanja.                                                                                                    | <sup>da</sup><br>ikona<br>cako će<br>ona olovke<br>ja , ikona<br>iijenjati<br>a X za | Kategorija       Osnove IT (9)         Image: Prikaži i pitanja iz podkatego         Image: Prikaži i stara pitanja         Image: Prikaži i stara pitanja         Image: Prikaži i stara pitanja         Image: Prikaži i stara pitanja         Image: Prikaži i stara pitanja         Image: Prikaži i stara pitanja         Image: Prikaži tekst pitanja u popis         Kreiraj novo pitanja         Image: Prikaži tekst pitanja u popis         Image: Prikaži tekst pitanja u popis         Image: Prikaži tekstekst pitanja u popis | vrija Dodavanje pitanja u to jedan od dva načina: o dvije strelice (<<) pore odgovarajućeg pitanja označavanjem više pit botuna <i>Dodaj u test</i> . C.13. C.14. C.15. A.3. U test se to određeni ko pitanja iz potaja iz potaja i | est obavlja se na<br>odabirom ikone s<br>ed<br>a, ili<br>tanja i odabirom<br>akođer može dodati i<br>oroj slučajno odabranih<br>prikazane kategorije. |

Nakon dodavanja pitanja, lijevi dio prozora sadrži odabrana pitanja s trenutnim brojem bodova. Svakom se pitanju može pridružiti po volji velik broj bodova (pitanje koje nosi 2 boda je, na primjer, duplo teže od pitanja koje nosi 1 bod). Maksimalna ocjena ne mora biti ista kao ukupan broj bodova, već se na kraju vrši skaliranje bodova u odnosu na maksimalan broj.

| 🥖 SSK | 534: Mijenja                                                                                                    | ım Test   | - Windows Internet Explorer                  |                     |                |                  |                    |                        |            |  |
|-------|----------------------------------------------------------------------------------------------------|-----------|----------------------------------------------|---------------------|----------------|------------------|--------------------|------------------------|------------|--|
| 9     | 🔊 🔻 🙋 ।                                                                                                    | nttp://mo | odle.oss. <b>unist.hr</b> /mod/quiz/edit.php |                     |                |                  |                    | 💌 🐓 🗙 🔽 Bing           | <b>₽</b> • |  |
| File  | Edit View                                                                                                    | Favorite  | es Tools Help                                |                     |                |                  |                    |                        |            |  |
| 🔶 Fav | orites 🔠                                                                                                    | -  🏉      | SSKS34: Mijenjam Test 🛛 🗙 🌈 Obavijesti       | i rasporedi 💦 Googl | e Prevoditelj# |                  |                    |                        |            |  |
| ¢     | SVEUČILIŠNI STUDIJSKI Prijavljeni ste sustavu kao Sandra Antunović Terzić (Odja CENTAR ZA STRUČNE STUDIJE                                            |           |                                              |                     |                |                  |                    |                        |            |  |
|       | SSCSS> SSKS34> Osnove IT> Mijenjam Test Osvježi Test Informacija Rezultati Pregled (preview) Promijeni Test Pitanja Kategorije Import Izvoz (export) |           |                                              |                     |                |                  |                    |                        |            |  |
|       | Redosliji                                                                                                    | ed        | Pitanja u ovom<br># Nazivnitania             | testu<br>Tin Ociena | Akcija         | Kategorija 🗌     | Osnove IT (9)      | Banka pitanja          |            |  |
|       | Redusily                                                                                                    | t t       | - Hazno izlazni uređaji                      |                     |                | 🔽 Prikaži i pita | nia iz podkategor  | rija                   |            |  |
|       | t                                                                                                    | +         | B.1.                                         | •=  ·<br>•= 1       | 0, 20 >>>      | 🗆 Prikaži i star | a pitanja          |                        |            |  |
|       | †                                                                                                    |           | ۵.9.                                         | •=  ·<br>•= 1       | 0. 2 3         | 🗖 Prikaži tekst  | pitanja u popisu   | pitanja                |            |  |
|       | +                                                                                                    |           | A 10                                         | •=  ·<br>•= 1       | Q. 🖻 🎶         | Kreiraj novo p   | itanje  Odaberite. |                        | <b>⊻</b> ♥ |  |
|       | •                                                                                                    | ŗ         | C 12                                         | •_  ·               | 0.12.10        |                  |                    | Presloži po starosti   |            |  |
|       | •                                                                                                    | i.        | C 13                                         | •-  ·<br>•- 1       | 0.12.55        |                  | ,                  | <b>_</b> _             |            |  |
|       | •                                                                                                    | Ţ         | C.14                                         | •-  '<br>= 1        | 0.52.55        | Akcija           |                    | Naziv pitanja          | Тір        |  |
|       |                                                                                                    | Ţ         | 0.14                                         | •=  ·<br>•= 1       | 0 5 1          | — 🗶 11 🖉 🖉 >>    |                    | Ulazno izlazni uređaji |            |  |
|       |                                                                                                    | •         | 0.15.                                        | €  <br>1- 4         | 0              | ≪ Q ₪ ₩ ₩ □      |                    | B.1.                   | 1=         |  |
|       | т                                                                                                    |           | A.3.                                         |                     | ~ ~ //         |                  |                    | A.9.<br>A 10           | 1=<br>1=   |  |
|       |                                                                                                    |           | Maksim                                       | alna ociena: 100    |                |                  |                    | C.12.                  |            |  |
|       |                                                                                                    |           | Pohrani promien                              |                     | •              | I 🗶 11 🖅 🖉 📎     |                    | C.13.                  | E          |  |
|       |                                                                                                    |           |                                              |                     |                |                  |                    | C.14.                  | E          |  |
|       | 🗆 Prikaž                                                                                                    | ži prijel | lome stranice                                |                     |                | il 💥 11 🥑 🔊      |                    | C.15.                  | E          |  |
|       | Show                                                                                                    | the re    | eordering tool 😮                             |                     |                | 🔍 🔍 🐨 🗤 🗶 🗖      | N                  | A.3.                   | E          |  |
|       |                                                                                                    | K         | ireni                                        |                     |                | Sa označenim     | :                  |                        |            |  |
|       |                                                                                                    |           |                                              |                     |                | ◄ Dodaj u t      | est Obriši         | Premjesti u >>         |            |  |
|       |                                                                                                    |           |                                              |                     |                | Osnove IT (9)    |                    | •                      |            |  |
|       |                                                                                                    |           |                                              |                     |                | Dodaj 1 🖬 slu    | čajno odabranih p  | pitanja Dodajte 💡      |            |  |
|       |                                                                                                    |           |                                              |                     |                |                  |                    |                        |            |  |
|       |                                                                                                    |           |                                              |                     |                |                  |                    |                        | <b>_</b>   |  |

Postupak je gotov. Odabirom tab-a Pregled (preview) možemo vidjeti kako test izgleda.

| <b>9</b> 55K534                                                                                                    | : Mijenjam T                                                                                     | est - Windows Internet Explorer                     |                             |                            |                  |                                      | <u>_</u> 문×                      |  |  |  |
|----------------------------------------------------------------------------------------------------|--------------------------------------------------------------------------------------------------|-----------------------------------------------------|-----------------------------|----------------------------|------------------|--------------------------------------|----------------------------------|--|--|--|
|                                                                                                    | 🗢 🙋 http:,                                                                                       | //moodle.oss. <b>unist.hr</b> /mod/quiz/edit.php    |                             |                            |                  | 💌 🐓 🗙 🔁 Bing                         |                                  |  |  |  |
| ile Edit                                                                                                    | View Fav                                                                                         | orites Tools Help                                   |                             |                            |                  |                                      |                                  |  |  |  |
| 🍃 Favorite                                                                                                    | es 😬 🗸                                                                                           | 🄏 SSKS34: Mijenjam Test 🛛 🗙 🌈 Obavij                | esti i rasporedi 🛛 👔 Go     | ogle Prevoditelj#          |                  |                                      |                                  |  |  |  |
| 0                                                                                                    | sv<br>1                                                                                          | EUČILIŠNI STUDIJSKI<br>CENTAR ZA<br>STRUČNE STUDIJE |                             |                            |                  | Prijavljeni ste sustavu kao          | Sandra Antunović Terzić (Odjava) |  |  |  |
| SS                                                                                                    | CSS► SSK                                                                                         | 534▶ Osnove IT▶ Mijenjam Test                       | Informacija<br>Test Pitanja | Rezultati Pr<br>Kategorije | regled (preview) | Promijeni<br>Izvoz (export)          | Osvježi Test                     |  |  |  |
| p                                                                                                    | Pitanja u ovom testu<br>Redoslijed # Naziv pitanja Tip Ociena Akcija<br>Kategorija Osnove IT (9) |                                                     |                             |                            |                  |                                      |                                  |  |  |  |
| , in the second second se | teuosiijeu<br>t                                                                                  | Ulazno izlazni uređaji                              |                             | 🔍 🖻 🎶                      | 🗹 Prikaži i pita | inja iz podkategorija                |                                  |  |  |  |
|                                                                                                    | t +                                                                                              | B.1.                                                | <b>i</b> 1                  | Q 🖻 🎶                      | 🗖 Prikaži i star | ra pitanja                           |                                  |  |  |  |
|                                                                                                    | <b>↑</b> ↓                                                                                       | A.9.                                                | <b>i</b> ≣ 1                | Q 🖻 🎶                      | 🗆 Prikaži tekst  | t pitanja u popisu pitanja           |                                  |  |  |  |
|                                                                                                    | <b>↑</b> ↓                                                                                       | A.10.                                               | t≣ 1                        | Q 🖻 🎶                      | Kreiraj novo p   | itanje  Odabente                     |                                  |  |  |  |
|                                                                                                    | t +                                                                                              | C.12.                                               | t≘ 1                        | Q 🖻 🎶                      |                  | Presloži po starosti                 |                                  |  |  |  |
|                                                                                                    | t +                                                                                              | C.13.                                               | t≣ 1                        | Q 🖻 🎶                      |                  |                                      |                                  |  |  |  |
|                                                                                                    | <b>↑</b> ↓                                                                                       | C.14.                                               | E 1                         | Q 🖻 🎾                      | Akcija           | Naziv pitanja                        | Tip<br>•-                        |  |  |  |
|                                                                                                    | t +                                                                                              | C.15.                                               | E 1                         | Q 🖻 🎶                      |                  | Ulazno izlazni uredaji<br>B 1        | =                                |  |  |  |
|                                                                                                    | t                                                                                                | A.3.                                                | E 1                         | Q 🖻 🎶                      | ≪ Q te ul ¥ □    | A.9.                                 | -                                |  |  |  |
|                                                                                                    |                                                                                                  |                                                     | Ukupno: 9                   |                            | ≪⊴⊵↓⊧≍□          | A.10.                                | E I                              |  |  |  |
|                                                                                                    |                                                                                                  | Maks                                                | simalna ocjena: 100         | <b>?</b>                   | 🛯 🗶 11 🖉 🖉       | C.12.                                | E                                |  |  |  |
|                                                                                                    |                                                                                                  | Pohrani prom                                        | jene j                      |                            | 🔍 🌫 🖊 🖉 🔊        | C.13.                                | E                                |  |  |  |
|                                                                                                    |                                                                                                  |                                                     |                             |                            | ≪ Q ⊵ 11 ¥ □     | C.14.                                |                                  |  |  |  |
| [                                                                                                    | Prikaži pr                                                                                       | ijelome stranice                                    |                             |                            |                  | C.15.                                | =                                |  |  |  |
| L                                                                                                    | Show the                                                                                         | e reordering tool 🍞                                 |                             |                            | Odaberi sve / C  | Odznači sve                          | •-                               |  |  |  |
|                                                                                                    |                                                                                                  |                                                     |                             |                            | Sa označenim     | :                                    |                                  |  |  |  |
|                                                                                                    |                                                                                                  |                                                     |                             |                            | ◄ Dodaj u te     | est Obriši Premjesti u >>            | _                                |  |  |  |
|                                                                                                    |                                                                                                  |                                                     |                             |                            | Osnove IT (9)    | •                                    |                                  |  |  |  |
|                                                                                                    |                                                                                                  |                                                     |                             |                            | Dodaj 1 💌 slu    | ičajno odabranih pitanja 🔝 Dodajte 💡 |                                  |  |  |  |
|                                                                                                    |                                                                                                  |                                                     |                             |                            |                  |                                      | -                                |  |  |  |

🕘 Internet

| _              |             |                                           |          |                            |                 |                  |             |              |           |   |     |            |   |         |      |             |
|----------------|-------------|-------------------------------------------|----------|----------------------------|-----------------|------------------|-------------|--------------|-----------|---|-----|------------|---|---------|------|-------------|
| <b>55K53</b> 4 | : Osnove IT | - Windows Internet Explorer               |          |                            |                 |                  |             |              |           |   |     |            |   |         |      | 9×          |
| 90             | 🗢 🙋 http:,  | //moodle.oss. <b>unist.hr</b> /mod/quiz/a | ttempt.p | php?q=52                   |                 |                  |             |              |           | - | ↔ × | 6 Bing     |   |         | - 1  | <b>&gt;</b> |
| ile Edit       | View Fav    | rorites Tools Help                        |          |                            |                 |                  |             |              |           |   |     |            |   |         |      |             |
| 🍃 Favorit      | es 🔡 🔻      | 🟉 SSKS34: Osnove IT                       | × 後      | Obavijesti i rasporedi     | 🧞 Goo           | gle Prevoditelj# |             |              |           |   |     |            |   |         |      |             |
| SS             | CSS► SSKS   | S34► Osnove IT► Pokušaj 1                 |          |                            |                 |                  |             |              |           |   |     |            |   | Osvježi | Test |             |
|                |             |                                           |          |                            |                 |                  |             |              |           |   |     |            | - |         |      | -           |
|                |             |                                           |          |                            | Informacija     | Rezultati        | Pregleo     | d (preview)  | Promijeni |   |     |            |   |         |      |             |
|                |             |                                           |          |                            |                 |                  |             |              |           |   |     |            |   |         |      |             |
|                |             |                                           |          |                            |                 |                  |             |              |           |   |     |            |   |         |      |             |
|                |             |                                           |          |                            |                 | Pregleo          | l Osno      | ve IT        |           |   |     |            |   |         |      |             |
|                | Počni ispo  | četka                                     |          |                            |                 |                  |             |              |           |   |     |            |   |         |      |             |
|                |             |                                           |          |                            | Studenti        | će vidieti ov    | ai test u ' | "sigurnom" r | r070ru    |   |     |            |   |         |      |             |
|                |             |                                           |          |                            | Stadena         | ee viajee ov     | aj cost a   | Siguinoin ,  | 102010    |   |     |            |   |         |      |             |
| 1              | . 🖻         | GUI je:                                   |          |                            |                 |                  |             |              |           |   |     |            |   |         |      |             |
| c              | )znake: 1   | -                                         |          |                            |                 |                  |             |              |           |   |     |            |   |         |      |             |
|                |             | Odaberite jedan<br>odgovor                | 0        | a. grafičko suče           | lje.            |                  |             |              |           |   |     |            |   |         |      |             |
|                |             | ougovoi                                   | 0        | b. program za o            | bradu slike.    |                  |             |              |           |   |     |            |   |         |      |             |
|                |             |                                           | 0        | c. vanjski ključ z         | a zaštitu prog  | grama.           |             |              |           |   |     |            |   |         |      |             |
|                |             |                                           | 0        | d. distribucija Li         | NUX-a.          |                  |             |              |           |   |     |            |   |         |      |             |
|                |             |                                           |          |                            |                 |                  |             |              |           |   |     |            |   |         |      |             |
| 2              | . 🖻         | Koji od navednih su ul                    | azni u   | uređaji:                   |                 |                  |             |              |           |   |     |            |   |         |      |             |
| C              | oznake: 1   | Odaberite najmanje                        |          | a. miš                     |                 |                  |             |              |           |   |     |            |   |         |      |             |
|                |             | jedan odgovor.                            |          | b. tipkovnica              |                 |                  |             |              |           |   |     |            |   |         |      |             |
|                |             |                                           |          | c. web kamera              |                 |                  |             |              |           |   |     |            |   |         |      |             |
|                |             |                                           |          | d. monitor                 |                 |                  |             |              |           |   |     |            |   |         |      |             |
|                |             |                                           |          |                            |                 |                  |             |              |           |   |     |            |   |         |      |             |
| З              | . 🖻         | Što od navedenog se                       | smatra   | a prijenosnim račur        | alom?           |                  |             |              |           |   |     |            |   |         |      |             |
| C              | )znake: 1   | Odaborito iodan                           | ~        | a. Padpa stanis            | _               |                  |             |              |           |   |     |            |   |         |      |             |
|                |             | odgovor                                   | 0        | a. Rauna stanic            | 3               |                  |             |              |           |   |     |            |   |         |      |             |
|                |             |                                           | 0        | c. Stolpo račupa           | lo              |                  |             |              |           |   |     |            |   |         |      |             |
|                |             |                                           | 0        | d. Centralno rai           | iunalo          |                  |             |              |           |   |     |            |   |         |      |             |
|                |             |                                           | ~        | al centrality fa           |                 |                  |             |              |           |   |     |            |   |         |      |             |
| 4              | . 🖻         | Koji od navedenih ope                     | raciisk  | kih sustava <b>ne</b> kori | sti grafičko su | čelie:           |             |              |           |   |     |            |   |         |      |             |
| 0              | )znake: 1   | tey ou naveaenin ope                      | . acijor |                            | se graneto su   | ,                |             |              |           |   |     |            |   |         |      | -           |
| one            |             |                                           |          |                            |                 |                  |             |              |           |   |     | 😜 Internet |   | 👍 🗕 🔍   | 100% | •           |

Done

#### *Testovi* – Pregled testa

| 🖉 55K534: Osnove IT - | Windows Internet Explor                | er                                                               |                                              |                     | _ 8 ×                       |
|-----------------------|----------------------------------------|------------------------------------------------------------------|----------------------------------------------|---------------------|-----------------------------|
| 🔆 🔆 🗢 🖉 http:/        | /moodle.oss. <b>unist.hr</b> /mod/quia | z/attempt.php?q=52                                               |                                              | 💌 🗲 🗙 🔽 Bing        | <b>₽</b> •                  |
| File Edit View Fav    | orites Tools Help                      |                                                                  |                                              |                     |                             |
| 🚖 Favorites 🛛 😦 👻     | 🟉 SSKS34: Osnove IT                    | X Solavijesti i rasporedi                                        | Coogle Prevoditelj#                          |                     |                             |
|                       |                                        | C c. Rabiti radni st                                             | olac bez naslonjača za ruke.                 |                     | <u> </u>                    |
|                       |                                        | <ul> <li>d. Raditi s tipkov</li> </ul>                           | vnicom u razini ručnih zglobova.             |                     |                             |
|                       |                                        |                                                                  |                                              |                     |                             |
| 7 🐨                   | BIOS je program pol                    | hranjen u ROM ili flash mem                                      | oriji koji služi za:                         |                     |                             |
| Oznake: 1             |                                        |                                                                  |                                              |                     |                             |
|                       | Odaberite jedan<br>odgovor             | O a. pretrazivanje                                               | web-a.                                       |                     |                             |
|                       |                                        | <ul> <li>D. provjeravanje</li> <li>O. o. obradu sliko</li> </ul> | a ispravnosti pojedinin komponenti racunala. |                     |                             |
|                       |                                        | O d. propalaženie                                                | mapa i datoteka na računalu.                 |                     |                             |
|                       |                                        | o di pronalazenje                                                |                                              |                     |                             |
| 8 쭏                   | Jedan od razloga po                    | ovezivanje informatičke opre                                     | eme je:                                      |                     |                             |
| Oznake: 1             | 2.1                                    |                                                                  |                                              |                     |                             |
|                       | Odaberite jedan<br>odgovor             | <ul> <li>a. raspodijeljena</li> </ul>                            | a obrada podataka.                           |                     |                             |
|                       |                                        | C b. smanjenje šte                                               | etnih utjecaja na okoliš.                    |                     |                             |
|                       |                                        | C c. zaštita od pre                                              | napona.                                      |                     |                             |
|                       |                                        | O d. koristenje rad                                              | unala sa istim operacijskim sustavom.        |                     |                             |
| 9 🕅                   | Koja je od navedeni                    | ih tvrdnji o formatiranju disk                                   | vete istinita?                               |                     |                             |
| Oznake: 1             | koja je od navedeni                    |                                                                  |                                              |                     |                             |
|                       | Odaberite jedan                        | O a. Foramtiranje                                                | otključava disketu.                          |                     |                             |
|                       | ougovor                                | O b. Formatiranje                                                | priprema disketu za pohranu podataka.        |                     |                             |
|                       |                                        | C c. Formatiranje l                                              | kopira diketu.                               |                     |                             |
|                       |                                        | C d. Formatiranje                                                | pravi sigurnosnu kopiju podataka na disketi. |                     |                             |
|                       |                                        |                                                                  | Spremi bez predavania Predaite sve           | i završite          |                             |
| Due e stale un        |                                        |                                                                  | eheen aar heegeele                           |                     |                             |
| 0:09                  | :54                                    |                                                                  |                                              |                     |                             |
|                       |                                        |                                                                  |                                              |                     |                             |
|                       |                                        |                                                                  |                                              |                     |                             |
|                       |                                        |                                                                  |                                              |                     |                             |
|                       |                                        |                                                                  | Prijavljeni ste sustavu kao Sandra Antuno    | vić Terzić (Odjava) | Moodle Docs za ovu stranicu |
|                       |                                        |                                                                  |                                              |                     | -                           |
| Done                  |                                        |                                                                  |                                              | Internet 🔛          | 🖓 🕶 🔍 100% 💌                |

Prijavite se kao student pa za probu riješite test.

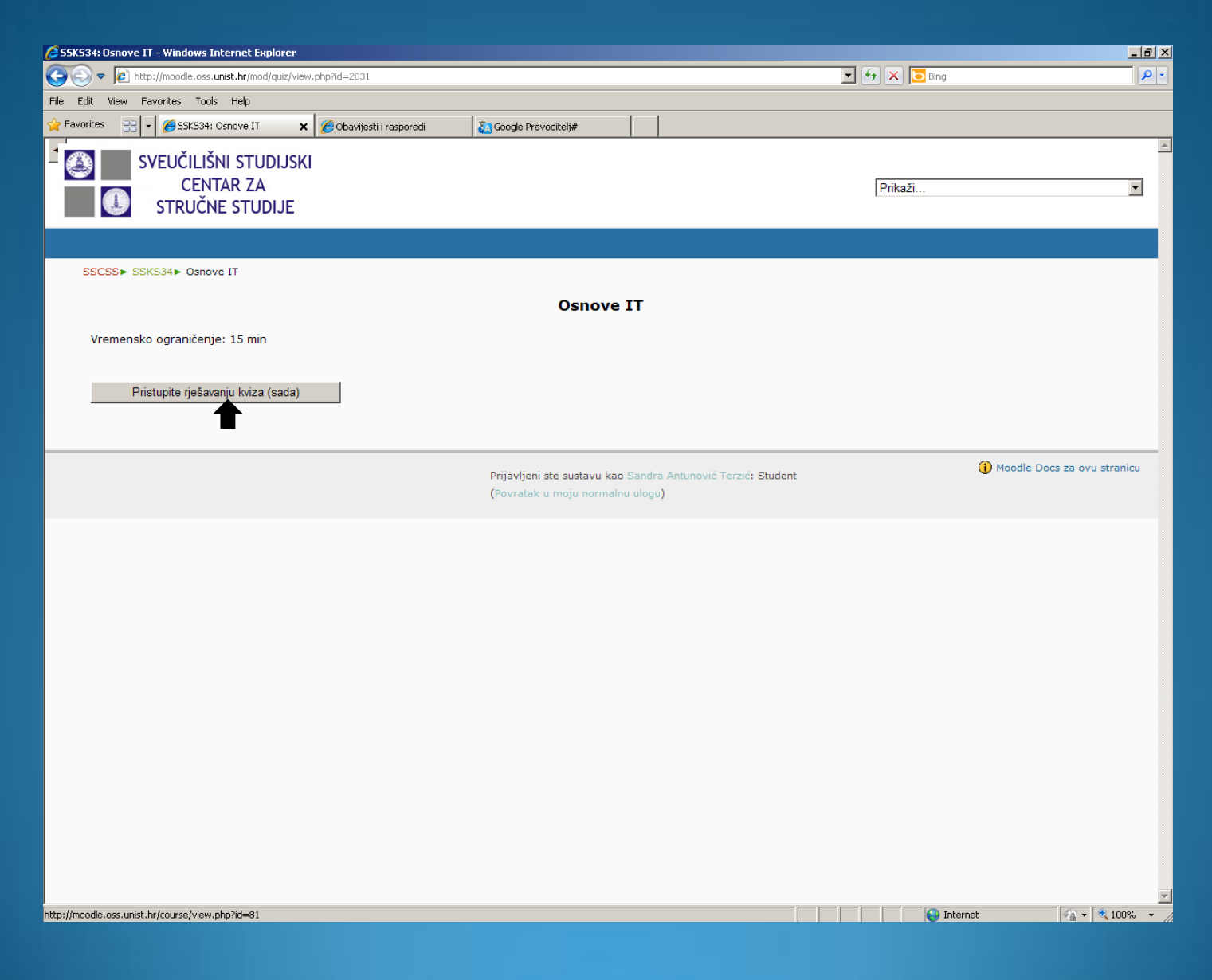

#### *Testovi* – Rješavanje testa

| SSK534: Osnove IT - Windows Internet Explorer         |                          |                                           |        |                                                                                                    | _ & ×      |
|-------------------------------------------------------|--------------------------|-------------------------------------------|--------|----------------------------------------------------------------------------------------------------|------------|
|                                                       | php?id=2031              |                                           |        | 💌 🛨 🗶 💽 Bing                                                                                                    |            |
| File Edit View Favorites Tools Help                   |                          | 1                                         |        |                                                                                                    |            |
| Favorites 🔡 🗸 🏉 SSKS34: Osnove IT 🗙                   | 🏀 Obavijesti i rasporedi | 🤽 Google Prevoditelj#                     |        |                                                                                                    |            |
| SVEUČILIŠNI STUDIJSKI<br>CENTAR ZA<br>STRUČNE STUDIJE |                          |                                           |        | Prikaži                                                                                                    |            |
| SSCSS► SSKS34► Osnove IT                              |                          |                                           | _      |                                                                                                    |            |
|                                                       |                          | Osnove I                                  | т      |                                                                                                    |            |
| Vremensko ograničenje: 15 min                         |                          |                                           |        |                                                                                                    |            |
| Pristupite rješavanju kviza (sada)                    | Message from webpage     | limit and is limited to 1 attempt(s). You |        | Ukoliko ste u postavkama testa<br>omogućili samo jedan pristup testu:<br>studentima će se pojaviti upozorenje<br>da kviz je limitiran na samo jedan<br>pokušaj. | u stranicu |
|                                                       |                          | ОК                                        | Cancel |                                                                                                    |            |
|                                                       |                          |                                           |        |                                                                                                    |            |
|                                                       |                          |                                           |        |                                                                                                    |            |
|                                                       |                          |                                           |        |                                                                                                    |            |
|                                                       |                          |                                           |        |                                                                                                    |            |
|                                                       |                          |                                           |        |                                                                                                    |            |

SSK534: Osnove IT - Windows Internet Explorer

http://moodle.oss.unist.hr/mod/quiz/attempt.php?id=2031

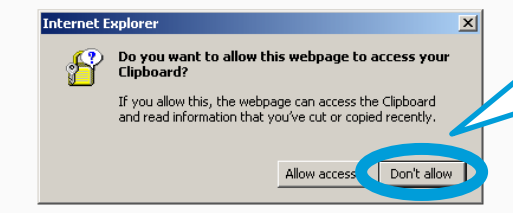

Ukoliko vam se pojavi ovakav dijaloški okvir odaberite Don't allow. Ukoliko odaberete Allow sve će također normalno funkcionirati.

| SSKS34: Osnove IT -            | Windows Internet Explorer              |           |                                                              | × |
|--------------------------------|----------------------------------------|-----------|--------------------------------------------------------------|---|
| http://moodle.oss. <b>unis</b> | <b>t.hr</b> /mod/quiz/attempt.php?id=2 | :031      |                                                              |   |
|                                |                                        |           |                                                              |   |
|                                |                                        |           | Osnove II                                                    |   |
| 1                              | GUI je:                                |           |                                                              |   |
| Oznake: 1                      | Odabarita jadan                        | ~         |                                                              |   |
|                                | odgovor                                | 0         | a. grancko sucerje.<br>b. vaniski ključ za začtitu programa  |   |
|                                |                                        | õ         | c program za obradu slike                                    |   |
|                                |                                        | õ         | d. distribucija LINUX-a.                                     |   |
|                                |                                        |           |                                                              |   |
| 2                              | BIOS je program pohr                   | anjen u   | ROM ili flash memoriji koji služi za:                        |   |
| Oznake: 1                      |                                        | -         |                                                              |   |
|                                | Odaberite jedan<br>odgovor             | 0         | a. provjeravanje ispravnosti pojedinih komponenti računala.  |   |
|                                | odgovo.                                | 0         | b. pronalaženje mapa i datoteka na računalu.                 |   |
|                                |                                        | 0         | c. pretraživanje web-a.                                      |   |
|                                |                                        | С         | d. obradu slike.                                             |   |
| 2                              | Mailliand an and all and all           |           |                                                              |   |
| 3<br>Oznake: 1                 | Koji od navednih su ul                 | azni ure  | oaji:                                                        |   |
| Oznake, 1                      | Odaberite najmanje                     |           | a. web kamera                                                |   |
|                                | jedan odgovor.                         |           | b. monitor                                                   |   |
|                                |                                        |           | c. tipkovnica                                                |   |
|                                |                                        |           | d. miš                                                       |   |
|                                |                                        |           |                                                              |   |
| 4                              | Koja je od navedenih                   | tvrdnji ( | formatiranju diskete istinita?                               |   |
| Oznake: 1                      | Odaberite jedan                        | 0         | a. Foramtiranje otključava disketu.                          |   |
|                                | odgovor                                | 0         | b. Formatiranje priprema disketu za pohranu podataka.        |   |
|                                |                                        | 0         | c. Formatiranje kopira diketu.                               |   |
|                                |                                        | 0         | d. Formatiranje pravi sigurnosnu kopiju podataka na disketi. |   |
|                                |                                        |           |                                                              |   |
| 5                              | Koji od navedenih ope                  | eracijski | n sustava <b>ne</b> koristi grafičko sučelje:                |   |
| Oznake: 1                      | Odaberite jodan                        | 0         |                                                              |   |
|                                | odgovor                                | 0         |                                                              |   |
|                                |                                        | 0         |                                                              |   |
|                                |                                        | 0         | d. Microsoft Windows 2000.                                   |   |
|                                |                                        |           |                                                              | 1 |

Kad se odgovori na sva pitanja potrebno je odabrati *Predajte sve i završite*. I u dobivenom dijaloškom okviru odabrati OK.

| 55K534: Osnove IT - \           | Windows Internet Explorer     |          |                                                                                                    | _ <u> </u> |
|---------------------------------|-------------------------------|----------|----------------------------------------------------------------------------------------------------|------------|
| http://moodle.oss. <b>unist</b> | hr/mod/quiz/attempt.php?id=20 | 31       |                                                                                                    |            |
|                                 | ougotoi                       | O        | b. MAC OS X.                                                                                                    | <b>_</b>   |
|                                 |                               | œ        | c. DOS.                                                                                                    |            |
|                                 |                               | 0        | d. Microsoft Windows 2000.                                                                                              |            |
|                                 |                               |          |                                                                                                    |            |
| 6                               | Što od navedenog se s         | matra    | prijenosnim računalom?                                                                                                  |            |
| Oznake: 1                       |                               |          |                                                                                                    |            |
|                                 | Odaberite jedan               | 0        | a. Stolno računalo                                                                                                    |            |
|                                 | odgovor                       | 0        | b. Radna stanica                                                                                                    |            |
|                                 |                               | $\odot$  | c. Laptop                                                                                                    |            |
|                                 |                               | 0        | d. Centralno računalo                                                                                                   |            |
|                                 |                               |          |                                                                                                    |            |
| 7                               | ledan od razloga pove         | zivanie  | informatičke opreme je:                                                                                                 |            |
| Oznake: 1                       |                               |          |                                                                                                    |            |
| ozhaker 1                       | Odaberite jedan               | 0        | a. zaštita od prenapona.                                                                                                |            |
|                                 | odgovor                       | 0        | b. smanjenje štetnih utjecaja na okoliš.                                                                                |            |
|                                 |                               | 0        | c. korištenje računala sa istim operacijskim sustavom.                                                                  |            |
|                                 |                               | o 🖡      | tessage from webpage                                                                                                    |            |
|                                 |                               |          | 2 You we about to done this attempt. Once you done the attempt you will be leaver to able to chappe your sequence       | _          |
| 8                               | Koji od slijedećih zadat      | aka h    | V Tod are about to dose dis attempt, once you dose die attempt you will to longer be able to triange your answers.      |            |
| Oznake: 1                       | Koji od Siljedecili Zadat     |          | OK Lance                                                                                                    |            |
| Ozhake. 1                       | Odaberite jedan               | 0        |                                                                                                    |            |
|                                 | odgovor                       | 0        | b. Zadaci koji se često ponavljaju.                                                                                     |            |
|                                 |                               | 0        | c. Zadaci koji zahtijevaju brzinu.                                                                                      |            |
|                                 |                               | $\odot$  | d. Zadaci koji zahtijevaju maštu.                                                                                       |            |
|                                 |                               |          |                                                                                                    |            |
| 9                               | Unoraba računala mož          | e uzrok  | ovati ozljede uzrokovane ponavljanjem stresnih onterećenja (RST). Što od navedenoga je najholji način da to izbjegnemo? |            |
| Oznake: 1                       |                               | c all of | orad bejede delokorane ponarijanjan belebnih operecenja (kezh seo od naredenoga je najboji načih de to rebjegnemo.      |            |
| oznaker 1                       | Odaberite jedan               | 0        | a. Rabiti radni stolac bez naslonjača za ruke.                                                                          |            |
|                                 | odgovor                       | 0        | b. Osigurati da je vaše računalo u dobro provjetrenom prostoru.                                                         |            |
|                                 |                               | C        | c. Raditi s tipkovnicom u razini ručnih zglobova.                                                                       |            |
|                                 |                               | 0        | d. Držati vaš monitor na prikladnoj visini.                                                                             |            |
|                                 |                               |          |                                                                                                    |            |
|                                 |                               |          | Spremi bez predavanja Predajtoreve i završite                                                                           |            |
| Droostalo vrij                  | iomo                          |          |                                                                                                    |            |
| 0.06.                           | 54                            |          |                                                                                                    |            |
| 0.00.                           |                               |          |                                                                                                    |            |
|                                 |                               |          |                                                                                                    | •          |
| ne                              |                               | _        | internet A v 14,100                                                                                                    | 0% • //    |

Ovisno o tome koje ste opcije uključili u postavkama testa *"Opcije pregledavanja"* ovisiti će što će student vidjeti nakon što završe test. (U primjeru su *"Odmah nakon pokušaja"* uključene opcije *"Rezultati" i "Ukupni feedback"*).

| 🔏 55K534: Osnove IT - Windo | ows Internet Expl                    | lorer                      |                 |                         |                                 | X                           |
|-----------------------------|--------------------------------------|----------------------------|-----------------|-------------------------|---------------------------------|-----------------------------|
| 🔆 🔄 🗢 🙋 http://moodle       | e.oss. <b>unist.hr</b> /mod/d        | quiz/view.php?id=2031      |                 |                         | 💌 🐓 🗙 🔁 Bing                    | ₽ •                         |
| File Edit View Favorites    | Tools Help                           |                            |                 |                         |                                 |                             |
| 🖕 Favorites 🛛 📰 🔽 🏉 SSK     | KS34: Osnove IT                      | 🗙 🄏 Obavijesti i rasporedi | 🧞 Google Prevod | itelj#                  |                                 |                             |
| SVEUČI<br>C<br>STRL         | ILIŠNI STUD<br>ENTAR ZA<br>JČNE STUD | IJE                        |                 |                         | Prikaži                         |                             |
|                             | IT                                   |                            |                 |                         |                                 |                             |
| SSCSS► SSKS34► C            | Osnove II                            |                            |                 |                         |                                 |                             |
|                             |                                      |                            |                 | Osnove 11               |                                 |                             |
| Vremensko ograni            | ičenje: 15 min                       |                            |                 |                         |                                 |                             |
|                             |                                      | Su                         | marno izvješće  | e vaših prethodr        | ih pokušaja                     |                             |
|                             | Pokušaj                              | Završeno                   | Oznake / 9      | Ocjena / 100            | Povratna informacija (Feedback) |                             |
|                             | 1                                    | 23 Veljača 2011            | 9               | 100                     | 5                               |                             |
|                             |                                      |                            | No more a       | ittempts are allo       | owed                            |                             |
|                             |                                      |                            | × .             |                         |                                 |                             |
|                             |                                      | Vasa                       | a završna ocjen | a na ovom testi         | ı je 100 / 100                  |                             |
|                             |                                      |                            | U               | kupni feedback          |                                 |                             |
| 5                           |                                      |                            |                 |                         |                                 |                             |
|                             |                                      |                            |                 | $\frown$                |                                 |                             |
|                             |                                      |                            |                 | Nastavi                 |                                 |                             |
|                             |                                      |                            |                 |                         |                                 |                             |
|                             |                                      |                            |                 |                         |                                 | <b>A</b>                    |
|                             |                                      |                            | Prijavljeni ste | sustavu kao Sandra Antu | nović Terzić: Student           | Moodle Docs za ovu stranicu |
|                             |                                      |                            | (Povratak u r   | noju normainu ulogu)    |                                 |                             |

Vratite se u svoju normalnu ulogu i omogućite izmjene. Ponovnim ulaskom u test (na početnoj stranici kolegija) vidimo koliko je studenata pristupilo rješavanju testa. Sve pokušaje možemo pregledavati odlaskom na tab "Rezultati".

| SSZP32-TP: Osnove IT - Windows Internet Explorer                      |                                                     |                                              |
|-----------------------------------------------------------------------|-----------------------------------------------------|----------------------------------------------|
| 🕞 🕤 🔻 🔊 http://moodle.oss. <b>unist.hr</b> /mod/quiz/view.php?id=1414 |                                                     | 💌 🍫 🗙 🔁 Bing                                 |
| File Edit View Favorites Tools Help                                   |                                                     |                                              |
| 😭 Favorites 💠 🌾 S5ZP32-TP: Osnove IT 🗙 🏀 Obavijesti i rasporedi       | 🍋 Google Prevoditelj#                               |                                              |
| SVEUČILIŠNI STUDIJSKI<br>CENTAR ZA<br>STRUČNE STUDIJE                 |                                                     | Prikaži                                      |
|                                                                       |                                                     |                                              |
| SSCSS► SSZP32-TP► Osnove IT                                           |                                                     | Osvježi Test                                 |
|                                                                       | Informacija Rezultati Pregled (preview) Promije     | ni                                           |
| Vremensko ograničenje: 15 min                                         | Osnove IT<br>Pokušaja: 71                           | Vidimo koliko je studenata riješilo<br>test. |
| Pregled testa                                                         |                                                     |                                              |
|                                                                       | Prijavljeni ste sustavu kao Sandra Antunović Terzić | (Odjava) (Odjava)                            |
|                                                                       |                                                     | ▼<br>Internet                                |
|                                                                       |                                                     | 🔛 Internet 🛛 🖓 🔹 🔩 100% 🔹 🦯                  |

Odabirom dobivenog postotka u stupcu "Ocjena/100" možete pregledavati pojedinačne testove te vidjeti što je student točno, a što netočno riješio.

| 🖉 🛇 👻 🖉 http://moodle.oss.unist.hr/mod/aujz/report.php?a=25                                                                                                    |            |
|----------------------------------------------------------------------------------------------------|------------|
|                                                                                                    |            |
| File Edit View Favorites Tools Help                                                                                                    |            |
| 🔆 Favorites 😳 🛛 🎉 55ZP32-TP: Osnove IT 🗙 🌈 Obavijesti i rasporedi 🖏 Google Prevoditelj#                                                                                                    |            |
| SSCSS SSZP32-TP Osnove IT                                                                                                    | vježi Test |
|                                                                                                    | _          |
| Informacija Rezultati Pregled (preview) Promijeni                                                                                                    |            |
| Overview Regrade Prandar grading Item analysis                                                                                                    |            |
| See all course of                                                                                                    | grades     |
| Pokušaja: 71                                                                                                    |            |
| Only one attempt per user allowed on this quiz.                                                                                                    |            |
|                                                                                                    |            |
| Prezime : Sve A B C D E F G H I J K L M N O P Q R S T U V W X Y Z                                                                                                    |            |
| Stranica: 1 2 3 (Sljedeći)                                                                                                    |            |
| Ime / Prezime Započeto Završeno Utrošeno vrijeme Ocjena/100 Povratna informacija (Feedback)                                                                                                    |            |
| 24 Siječanj 2011, 12:21 24 Siječanj 2011, 12:24 2 min 36 sek 100 5                                                                                                    |            |
| □ □ □ □ □ □ □ □ □ □ □ □ □ □ □ □ □ □ □                                                                                                    |            |
| □ □ □ 24 Siječani 2011 08:30 24 Siječani 2011 08:37 6 min 56 sek 46 67 1                                                                                                    |            |
|                                                                                                    |            |
| 26 Siječanj 2011, 16:33 26 Siječanj 2011, 16:45 11 min 49 sek 100 5                                                                                                    |            |
| Image: Constraint of the second second sec |            |
| 24 Siječanj 2011, 08:30 24 Siječanj 2011, 08:38 7 min 40 sek         73.33         3                                                                                                    |            |
| □ □ 24 Siječanj 2011, 11:32 24 Siječanj 2011, 11:36 4 min 18 sek 66.67 2                                                                                                    |            |
| 24 Giečani 2011, 12:01 24 Giečani 2011, 12:05 4 min 18 cole 02:02 E                                                                                                    |            |
| 24 Sijecalij 2011, 12:21 24 Sijecalij 2011, 12:25 4 min 16 Sek 95:55                                                                                                    |            |
| C 26 Siječanj 2011, 18:40 26 Siječanj 2011, 18:53 13 min 34 sek 86.67 4                                                                                                    |            |
| Image: Constraint of the state of the state of  |            |
| □ □ 24 Siječanj 2011, 09:17 24 Siječanj 2011, 09:19 1 min 50 sek 93.33 5                                                                                                    |            |
| ∠<br>24 Siječani 2011, 09:17 24 Siječani 2011, 09:24 6 min 44 sek 86 67 4                                                                                                    |            |
|                                                                                                    |            |
| 26 Siječanj 2011, 16:33 26 Siječanj 2011, 16:45 11 min 45 sek 100 5                                                                                                    |            |
| 24 Siječanj 2011, 11:32 24 Siječanj 2011, 11:40 8 min 9 sek         93.33         5                                                                                                    | ▼<br>100%  |

Na dnu popisa studenata koji su pristupili rješavanju testa možete brisati odabrane pokušaje, kao i otvoriti rezultate u Excelu. Nakon što vam ovi podaci više ne budu trebali možete ih izbrisati. Ukoliko želite mijenjati pitanja u testu morate prvo izbrisati sve prethodne pokušaje.

|                                                                                          | الكر الكريمة   |
|------------------------------------------------------------------------------------------|----------------|
| 🚱 🐑 🗢 🖻 http://model.oss.unist.hr/mod/quiz/report.php?q=25 🔽 🛃 🍫 🔀 Bing                  | <b>₽</b> •     |
| File Edit View Favorites Tools Help                                                      |                |
| 🙀 Favorites 😥 👻 🎉 SSZP32-TP: O snove II 🗙 🌠 Obavijesti i rasporedi 👔 Google Prevodslelj# |                |
| □ □ 24 Siječanj 2011, 08:30 24 Siječanj 2011, 08:36 5 min 26 sek 86.67 4                 |                |
| 24 Siječani 2011. 12:21 24 Siječani 2011. 12:28 7 min 33 sek 100 5                       |                |
|                                                                                          |                |
| 24 Sijecan) 2011, 09:17 24 Sijecan) 2011, 09:23 5 min 35 sek 80 4                        |                |
| 24 Siječanj 2011, 09:17 24 Siječanj 2011, 09:23 5 min 47 sek 93.33 5                     |                |
| Overall average 85.88 4                                                                  |                |
| Stranica: 1 2 3 (Sljedeći)                                                               |                |
| Odaberi sve / Odznači sve Delete selected attempts                                       |                |
| Download u ODS formatu Download u MS Excel formatu Download u tekstualnom formatu        |                |
| Preferences just for this page                                                           |                |
|                                                                                          |                |
| Show / download all attempts                                                             |                |
| Your preferences for this report                                                         |                |
| Page size 30                                                                             |                |
| Show / download marks for each question                                                  |                |
| Save preferences                                                                         |                |
| Bar Graph of Number of Students Achieving Grade Ranges                                   |                |
|                                                                                          |                |
|                                                                                          |                |
| 22                                                                                       |                |
|                                                                                          |                |
| 28 -                                                                                     |                |
|                                                                                          | _              |
|                                                                                          |                |
| 20 -                                                                                     |                |
| i i i i i i i i i i i i i i i i i i i                                                    |                |
| 29 16                                                                                    | _1             |
|                                                                                          | va • € 95% • / |

Vratite se na početnu stranu kolegija. U bloku Administracija odaberite Ocjene. Sve aktivnosti koje kreirate Moodle automatski ubacuje u izvještaj s ocjenama. Isto tako ukoliko te aktivnosti izbrišete automatski se brišu i iz izvještaja. Na slici je primjer jednog takvog izvještaja.

| SSZP32-RIF: Ocjene: Prikaz - Windows Internet I        | Explorer           |                       |                     |                     |                     |                     |            | _ & ×          |
|--------------------------------------------------------|--------------------|-----------------------|---------------------|---------------------|---------------------|---------------------|------------|----------------|
| 🕒 🗢 💌 🙋 http://moodle.oss. <b>unist.hr</b> /grade/repo | rt/grader/index.ph | hp?id=168             |                     |                     |                     | 💌 🛃 🔀 💽             | Bing       | P -            |
| File Edit View Favorites Tools Help                    |                    |                       |                     |                     |                     |                     |            |                |
| 🖕 Favorites 🛛 🔛 🖌 🌈 SquirrelMail 1.4.15                | SSZP32-F           | RIF: Ocjene: Prikaz 🗙 | 1                   |                     |                     |                     |            |                |
| SSCSSE SS7P32-PIFE Ocienee Prikaze                     | Grader report      |                       | 1                   |                     |                     |                     | 0          |                |
|                                                        | Grader report      |                       |                     |                     |                     |                     | Umo        | guci izmjene   |
| Choose an action                                       |                    |                       |                     |                     |                     |                     |            |                |
|                                                        |                    |                       |                     |                     |                     |                     |            |                |
|                                                        |                    |                       | Grade               | r report            |                     |                     |            |                |
|                                                        | Prikaz (           | Categories and items  | Skale Slova         | Import Export       | Postavke My         | preferences         |            |                |
|                                                        |                    | Grader report         | LAE Grader Report   | Overview repo       | ort User report     | :                   |            |                |
|                                                        |                    |                       |                     |                     |                     |                     |            |                |
| Odvojene grupe Svi sudionici 💌                         |                    |                       |                     |                     |                     |                     |            |                |
|                                                        |                    | Kolokvij –            |                     |                     |                     |                     |            |                |
| Ime                                                    | / Prezime 1        | Pristustvo 👫          | Nord 1              | Excel 1             | Osnove IT <b>↓</b>  | Završna ocjena ∜    |            |                |
|                                                        |                    | 86 % 1                | 100 % (odličan (5)) | 45 % (1)            | -                   | 74 % (3)            |            |                |
|                                                        |                    | 93 % 2                | 20 % (1)            | 5 % (1)             | 80 % (4)            | 26 % (1)            |            |                |
|                                                        |                    | • 0 %                 |                     | -                   | -                   | 0 % (1)             |            |                |
|                                                        |                    | 87 % 7                | 75 % (3)            | 30 % (1)            | 80 % (4)            | 58 % (1)            |            |                |
|                                                        |                    | <b>93</b> % 1         | 100 % (odličan (5)) | 90 % (odličan (5))  | 80 % (4)            | 93 % (odličan (5))  |            |                |
|                                                        |                    | <b>u</b>              |                     | -                   | -                   | -                   |            |                |
|                                                        |                    | <b>u</b>              |                     | -                   | -                   | -                   |            |                |
|                                                        |                    | <b>.</b> -            |                     | -                   | -                   | -                   |            |                |
|                                                        |                    | 80 %                  | 50 % (1)            | 35 % (1)            | -                   | 46 % (1)            |            |                |
|                                                        |                    | 67 % -                |                     | 80 % (4)            | 80 % (4)            | 78 % (3)            |            |                |
|                                                        |                    | 100 %                 | 90 % (odličan (5))  | 100 % (odličan (5)) | 80 % (4)            | 94 % (odličan (5))  |            |                |
|                                                        |                    | • 0 %                 |                     | -                   | -                   | 0 % (1)             |            |                |
|                                                        |                    | <b>1</b> 00 % 8       | 35 % (4)            | 70 % (3)            | 93 % (odličan (5))  | 81 % (4)            |            |                |
|                                                        |                    | <b>1</b> 00 %         | 100 % (odličan (5)) | 100 % (odličan (5)) | 100 % (odličan (5)] | 100 % (odličan (5)) |            |                |
|                                                        |                    | <b>B</b> 93 % 8       | 30 % (4)            | 75 % (3)            | 47 % (1)            | 76 % (3)            |            |                |
|                                                        |                    | <b>H</b>              |                     | -                   | -                   | -                   |            |                |
|                                                        |                    | <b>u</b>              |                     | -                   | -                   | -                   |            |                |
|                                                        |                    | 100 %                 | 90 % (odličan (5))  | 90 % (odličan (5))  | 93 % (odličan (5))  | 91 % (odličan (5))  |            |                |
|                                                        |                    | <b>1</b> 00 % 8       | 35 % (4)            | 95 % (odličan (5))  | 87 % (4)            | 91 % (odličan (5))  |            |                |
|                                                        |                    | <b>0</b> %            |                     | -                   | -                   | 0 % (1)             |            |                |
|                                                        |                    | <b>II</b> 93 % 6      | 50 % (2)            | 60 % (2)            | 67 % (2)            | 64 % (2)            |            |                |
|                                                        |                    | <b>0</b> %            |                     | -                   | -                   | 0 % (1)             |            |                |
|                                                        |                    | 87 %                  | 90 % (odličan (5))  | -                   | 60 % (2)            | 84 % (4)            |            |                |
|                                                        |                    | <b>100 %</b>          | 30 % (4)            | 75 % (3)            | 93 % (odličan (5))  | 81 % (4)            |            |                |
|                                                        |                    | 100 %                 | 90 % (odličan (5))  | 90 % (odličan (5))  | 47 % (1)            | 86 % (4)            |            |                |
| Nar                                                    | υπια καιτειυ       | <b>80 %</b>           | 30 % (1)            | 65 % (2)            | 100 % (odličan (5)) | 56 % (1)            |            | -              |
|                                                        |                    |                       |                     |                     |                     |                     | 😜 Internet | 🖄 🕶 🔍 100% 👻 🖉 |

Kreiranje skale ocjena. Kod zadataka kojima Moodle sam ne dodjeljuje ocjenu kao npr. kod Eseja, offline zadaća itd. ocjene se moraju unositi ručno. Iz tog razloga moramo sami kreirati korisničke skale. Novu skalu možemo kreirati odabirom taba-a *Skale*.

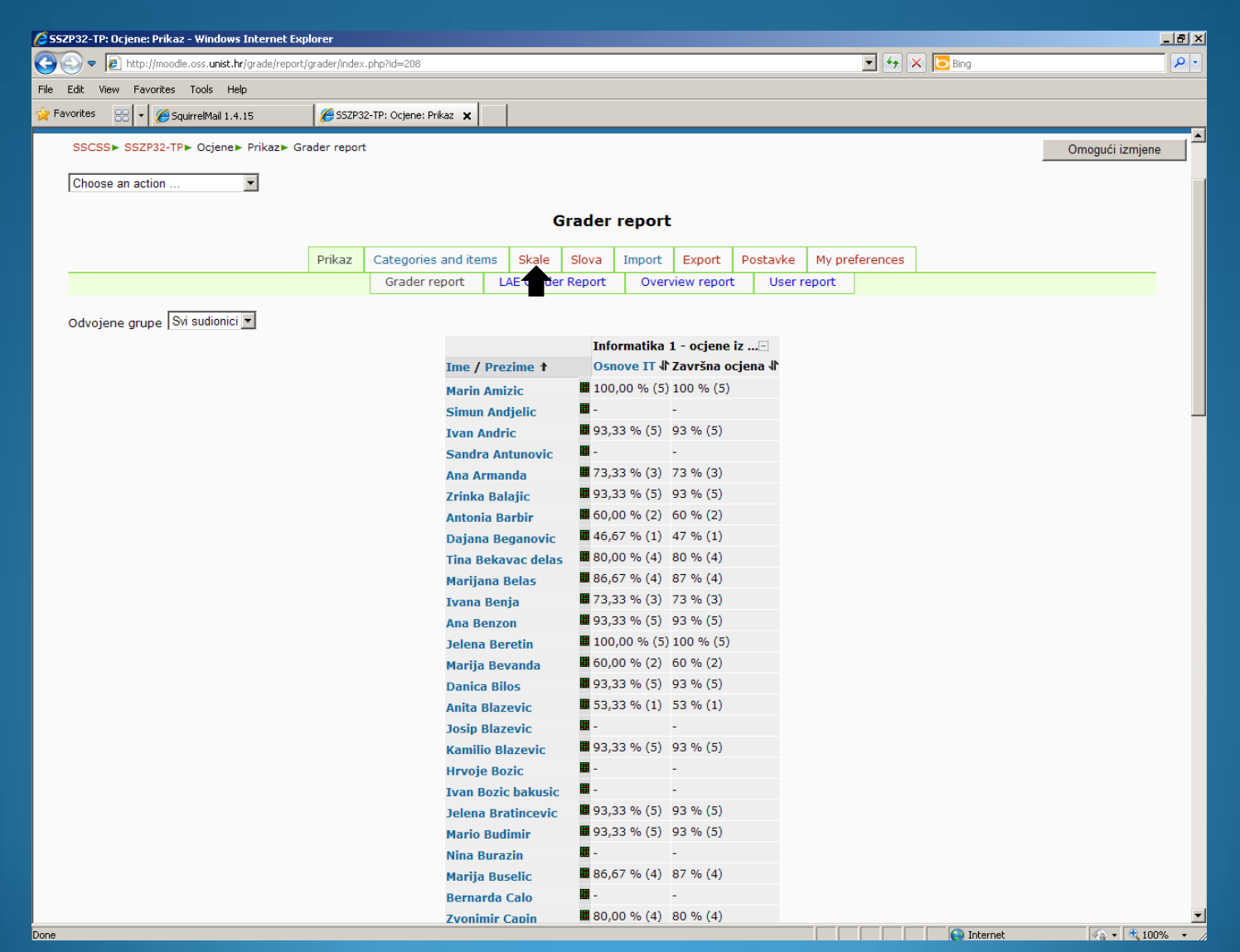

#### Kreiranje korisničke skale ocjena.

| 💪 SSTP05: Ocjene: Skale - Windows Internet Explorer                     |                                |                             |
|-------------------------------------------------------------------------|--------------------------------|-----------------------------|
|                                                                         | 💌 🛃 🔀 Bing                     | P -                         |
| File Edit View Favorites Tools Help                                     |                                |                             |
| 😭 Favorites 🔡 👻 🏈 SSTP05: Ocjene: Skale 🗙 🍇 Google Prevoditelj#en hr gr |                                |                             |
| SVEUČILIŠNI STUDIJSKI<br>CENTAR ZA<br>STRUČNE STUDIJE                   |                                | Prikaži                     |
|                                                                         |                                |                             |
| SSCSS► SSTP05► Ocjene► Skale► Course scales                             |                                |                             |
| Choose an action                                                        |                                |                             |
|                                                                         |                                |                             |
| Course scale                                                            |                                |                             |
| Prikaz Categories and items Skale Slova Import                          | Export Postavke My preferences |                             |
| Prikaz                                                                  |                                |                             |
|                                                                         |                                |                             |
| Vlastite skale                                                          |                                |                             |
| Standardne skale                                                        |                                |                             |
|                                                                         |                                |                             |
| Skala                                                                   | Korišteno                      | Promijeni                   |
| Separate and Connected ways of knowing                                  | Ne                             | E 🗶                         |
| Dedaite powerskale                                                      |                                |                             |
| Doualte novu skalu                                                      |                                |                             |
|                                                                         |                                |                             |
| Prijavljeni ste sustavu kao Sa<br>(Odjava)                              | dra Antunović Terzić           | Moodle Docs za ovu stranicu |
|                                                                         |                                |                             |
|                                                                         |                                |                             |
|                                                                         |                                |                             |
|                                                                         |                                |                             |
|                                                                         |                                | ¥                           |
|                                                                         | Intern                         | et 🖓 🔹 🕅 110% 👻 🥼           |

#### Kreiranje korisničke skale ocjena.

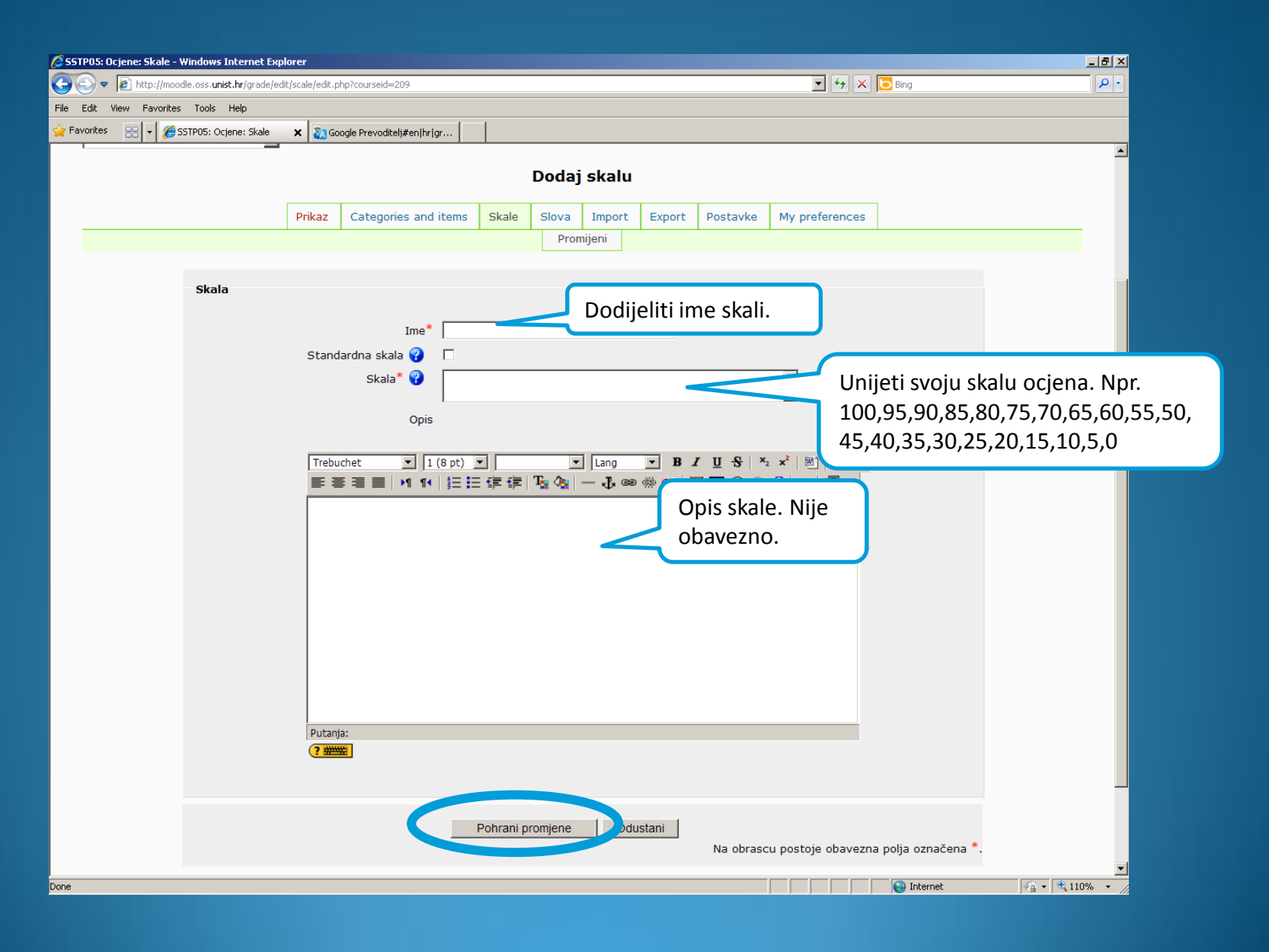

#### Kreiranje korisničke skale ocjena.

| SSZP32-RIF: Ocjene: Skale - Windows Internet Explorer                                     |                                     |          |               |            |            |          |          |              |              | _ 8 ×       |
|-------------------------------------------------------------------------------------------|-------------------------------------|----------|---------------|------------|------------|----------|----------|--------------|--------------|-------------|
| 🚱 😔 ▼ 🖉 http://moodle.oss. <b>unist.hr</b> /grade/edit/scale/index.php?id=168             |                                     |          |               |            |            | -        | 47 🗙     | 6 Bing       |              | <b>P</b> •  |
| File Edit View Favorites Tools Help                                                       |                                     |          |               |            |            |          |          |              |              |             |
| 😭 Favorites 🛛 🖃 🔻 🏈 SSZP32-RIF: Ocjene: Skale 🗙 🍇 Google Prevoditelj#en/hu                | r gr                                |          |               |            |            |          |          |              |              |             |
| SVEUČILIŠNI STUDIJSKI                                                                     |                                     |          |               |            |            |          |          |              |              | <b></b>     |
| CENTAR ZA                                                                                 |                                     |          |               |            |            | Pr       | ikaži    |              |              | <b>_</b>    |
| STRUČNE STUDIJE                                                                           |                                     |          |               |            |            |          |          |              |              |             |
|                                                                                           |                                     | _        |               |            |            |          |          |              |              |             |
|                                                                                           |                                     |          |               |            |            |          |          |              |              |             |
| SSCSSF SSZP32-KIFF Ocjener Skaler Course scales                                           |                                     |          |               |            |            |          |          |              |              |             |
| Choose an action                                                                          |                                     |          |               |            |            |          |          |              |              |             |
|                                                                                           | c                                   | ours     | se scales     |            |            |          |          |              |              |             |
| Prikaz Categories and                                                                     | d items Skale                       | Slova    | a Import      | Export     | Postavke   | My prefe | rences   | ]            |              |             |
|                                                                                           |                                     |          | Prikaz        |            |            |          |          |              |              |             |
|                                                                                           |                                     |          |               |            |            |          |          |              |              |             |
|                                                                                           |                                     | Vlas     | tite skale    |            |            |          |          |              |              |             |
| Skala                                                                                     |                                     |          |               |            |            | к        | orišteno | o Promij     | jeni         |             |
| Ocjene                                                                                    |                                     |          |               |            |            |          | Ne       | ۵ ک          | ¢            |             |
| 5, 4, 3, 2, 1                                                                             |                                     |          |               |            |            |          |          |              |              |             |
| Postotak<br>0, 5, 10, 15, 20, 25, 30, 35, 40, 45, 50, 55, 60, 65                          | 70, 75, 80, 85, 90                  | ), 95, 1 | 100           |            |            |          | Da       | B            |              |             |
| 2, 0, 10, 10, 20, 20, 00, 00, 10, 10, 50, 50, 60, 60,                                     | , , , , , , , , , , , , , , , , , , | ., 55, 1 |               |            |            |          |          |              |              |             |
|                                                                                           | S                                   | Standa   | ardne skale   |            |            |          |          |              |              |             |
| Skala                                                                                     |                                     |          |               |            |            | к        | orišteno | o Promij     | jeni         |             |
| Separate and Connected ways of knowing<br>Mostly Separate Knowing, Separate and Connected | , Mostly Connected                  | d Know   | ving          |            |            |          | Ne       | 8 <b>x</b>   | ¢            |             |
| Dodajte novu skalu                                                                        |                                     |          |               |            |            |          |          |              |              |             |
|                                                                                           |                                     |          |               |            |            |          |          |              |              |             |
|                                                                                           |                                     |          |               |            |            |          |          |              |              |             |
|                                                                                           | Prijavljeni                         | ste sus  | stavu kao San | dra Antuno | vić Terzić |          |          | (i) Moodle D | ocs za ovu s | tranicu     |
|                                                                                           | (Odjava)                            |          |               |            |            |          |          |              |              |             |
| ione                                                                                      |                                     |          |               |            |            |          |          | 😜 Internet   | - A          | ▼<br>110% ▼ |
|                                                                                           |                                     |          |               |            |            |          |          |              |              |             |

Primjer ručnog unosa ocjena. Kreiran je jedan offline zadatak (na početnoj stranici iz padajućeg izbornika "Dodajte aktivnost"). U postavkama zadatka u opciji *Ocjena* odabra je skala koju smo ranije kreirali. Moodle zadatak automatski ubacuje u izvještaj s ocjenama. Da bi mogli unijeti ocjene moramo odabrati *Omogući izmjene*.

| 🚱 🕑 💌 🙋 http://moodle.oss.unist.hr/grade/report/grader/index.php?id=208 💌 🚱 🗙 🔽 Bing<br>File Edit View Favorites Tools Help |               |
|----------------------------------------------------------------------------------------------------|---------------|
| File Edit View Favorites Tools Help                                                                                         |               |
|                                                                                                    |               |
| 👷 Favorites 💠 😽 🖌 🎉 SSZP32-TP: Ocjene: Prikaz 🗙 🖏 Google Prevoditelj#en[hr]gr                                               |               |
| SVEUČILIŠNI STUDIJSKI<br>CENTAR ZA<br>STRUČNE STUDIJE                                                                       |               |
|                                                                                                    | ogući izmiono |
|                                                                                                    | bguchiznijene |
| Choose an action                                                                                                    |               |
| Grader report                                                                                                    |               |
| Glader report                                                                                                    |               |
| Prikaz Categories and items Skale Slova Import Export Postavke My preferences                                               |               |
| Grader report LAE Grader Report Overview report User report                                                                 |               |
|                                                                                                    |               |
| Odvojene grupe   Svi sudionici 💌                                                                                            |               |
| Stranica: 1 2 (Sljedeći)                                                                                                    |               |
| Informatika 1 - ocjene iz                                                                                                   |               |
| Ime / Prezime † Osnove IT 🕆 Word 🕆 Završna ocjena 🎼                                                                         |               |
| <b>II</b> 100,00 % (5) - 100 % (5)                                                                                          |               |
|                                                                                                    |               |
| <b>II</b> 93,33 % (5) - 93 % (5)                                                                                            |               |
|                                                                                                    |               |
| <b>II</b> 73,33 % (3) - 73 % (3)                                                                                            |               |
| <b>3</b> 93,33 % (5) - 93 % (5)                                                                                             |               |
| <b>6</b> 0,00 % (2) - 60 % (2)                                                                                              |               |
| <b>4</b> 6,67 % (1) - 47 % (1)                                                                                              |               |
| <b>8</b> 0,00 % (4) - <b>8</b> 0 % (4)                                                                                      |               |
| <b>8</b> 6,67 % (4) - <b>8</b> 7 % (4)                                                                                      |               |
| 73,33 % (3) - 73 % (3)                                                                                                    |               |
| <b>9</b> 3,33 % (5) - <b>9</b> 3 % (5)                                                                                      |               |
| <b>1</b> 100,00 % (5) - 100 % (5)                                                                                           |               |
| 60,00 % (2) - 60 % (2)                                                                                                    |               |
| 93,33 % (5) - 93 % (5)                                                                                                    |               |
| <b>5</b> 3.33 % (1) - 53 % (1)                                                                                              | <br>▼ 110% -  |

#### Evidencija ocjena

| 🖉 552P32-TP: Ocjene: Prikaz - Windows Internet Explorer                        |              | ×          |
|--------------------------------------------------------------------------------|--------------|------------|
| C C F Attp://moodle.oss. <b>unist.hr</b> /grade/report/grader/index.php?id=208 | 💌 🖘 🗙 💽 Bing | <b>₽</b> • |
| File Edit View Favorites Tools Help                                            |              |            |
| 🙀 Favorites 😨 👻 🌽 SSZP32-TP: Ocjene: Prikaz 🗙 🍇 Google Prevoditelj#en hr gr    |              |            |
| SVEUČILIŠNI STUDIJSKI<br>CENTAR ZA<br>STRUČNE STUDIJE                          | Prikaži      | <u> </u>   |

SSCSS► SSZP32-TP► Ocjene► Prikaz► Grader report

|  | Choose an action | • |
|--|------------------|---|
|--|------------------|---|

#### Grader report

| Prikaz | Categories and item | ıs               | Skale | Slova    | Ir | mport | Export     | Po | stavke | My pre | eferences |
|--------|---------------------|------------------|-------|----------|----|-------|------------|----|--------|--------|-----------|
|        | Grader report       | Grader report LA |       | r Report |    | Overv | iew report |    | User r | eport  |           |

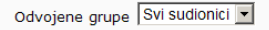

Stranica: 1 2 (Sljedeći)

Informatika 1 - ocjene iz ... 🖃 Završna ocjena 🌵 Ime / Prezime 🕇 ۵. 0 **₹** Controls € a 100 100,00 Nema ociene 🗷 93 93,33 ?€ €® 73 73.33 30 93 93,33 \$₹ 60 60,00 <u> 
</u> 47 46,67 lar 30 85 80 80 00 90 95 100

Ikonica s olovkom omogućava izmjenu postavki ocjena za svaku pojedinačnu aktivnost. Dok ikonica oka omogućava da se ocjene prikažu ili sakriju bilo svim studentima bilo svakom studentu posebno. Svaki student vidi samo svoje ocjene i to samo one koje vi želite prikazati.

Ručni unos ocjene je vrlo jednostavan. Za svakog pojedinog studenta iz padajućeg izbornika odaberete ocjenu koju je student zaslužio.

🖓 🔹 🔍 110% 🔹

😜 Internet

#### Evidencija ocjena

| r Attp://moodle.oss.unist.hr/grade/report | t/grader/index.php?id=168&perpage=100 | 8:8:group=4 |                    |                                         |                      |                 | 😽 🗙 💽 Bing  |                              |
|-------------------------------------------|---------------------------------------|-------------|--------------------|-----------------------------------------|----------------------|-----------------|-------------|------------------------------|
| Edit View Favorites Tools Help            |                                       |             |                    |                                         |                      |                 |             |                              |
| avorites 🛛 👻 🏉 SquirrelMail 1.4.15        | 🏉 SSZP32-RIF: Ocjene: Prikaz 🗙        |             |                    |                                         |                      |                 |             |                              |
|                                           | 93                                    | 60          | €<br>€0            | €<br>67                                 | <u></u>              | <2 64           | 8. C        |                              |
|                                           | 87                                    | 90          | Nema (             | ciene V 60                              | <u>د</u> لا          | <u>্</u> ষ্ট 84 | \$¢         |                              |
|                                           |                                       | ⊵           | N≊                 |                                         | <u>~</u>             | <u>∽</u> ≊ 81   | <b>₹</b>    |                              |
|                                           | 100                                   | 80          | ▼ 75               | 93                                      |                      |                 |             |                              |
|                                           | 100                                   | 90          | 90                 | 47                                      |                      | 86              | 97 E        |                              |
|                                           | 80                                    | 30          | ● 65               | 100                                     | <u></u>              | <u> </u>        | \$¢         |                              |
|                                           |                                       | 80          | 26                 | <u>₹</u>                                | <u> </u>             | <u>د الا</u>    | \$E         |                              |
|                                           |                                       | ©           |                    | د ا<br>هلا                              | <u></u>              | <u>ి</u> 53     | <u> 8</u> 2 |                              |
|                                           | 93                                    | 85          | <b>▼</b>  0        | 100                                     |                      | 00<br>0         | a P         |                              |
|                                           | 100                                   | 80          | 95                 | 93                                      |                      | 89              |             |                              |
|                                           | 71                                    | 70          | ●<br>●<br>60       | 80                                      | <u></u>              | <u>~</u> [67    | 8 C         |                              |
|                                           | 07                                    |             | ₹<br>30            | ₹<br><b>7</b> 2                         | <u>د</u> لا          | <u>د ک</u>      | 8 V         |                              |
|                                           |                                       | ₽           | - 100<br>          | ▲                                       | <u> </u>             | <u>د ک</u>      | \$E         |                              |
|                                           | 100                                   | 95          | ▼ 90               | ▼  80                                   | ~ 1                  |                 | Â           |                              |
|                                           | <b>I</b> 100                          | 80          | 75                 | 87                                      |                      | 80              |             |                              |
|                                           | 100                                   | 95          | ● 100              | 93                                      | <u> </u>             | <u> </u>        | ŝ 🖻         |                              |
|                                           | 07                                    | 95          | 33                 | 2 I I I I I I I I I I I I I I I I I I I | <u> </u>             | ্ৰম্ছ 81        | 8 B         |                              |
|                                           | - 107                                 | S           | - 105<br>          | - 100<br>                               | <u> </u>             | <u>∞</u> ₹ 56   | \$E         |                              |
|                                           | 87                                    | 60          | 35                 | 100                                     |                      | ~ 2             | a P         |                              |
|                                           | 87                                    | 95          | 90                 | • 87                                    |                      | 91              |             |                              |
|                                           |                                       | E           | <u> 8</u>          | 80                                      | <u></u>              | <u> </u>        | \$C         |                              |
| Da                                        | a bi pohranili ocie                   | ne ko       | je ste             | · · · · · · · · · · · · · · · · · · ·   | <u> </u>             | ্ৰম্প 47        | 8 E         |                              |
| ur                                        | nijeli na dnu ekran                   | a mo        | ,<br>rate          | 1]<br>82                                | -                    | 75              |             |                              |
|                                           | labrati Nadoaradi                     |             |                    | 83                                      | -                    | 62              |             |                              |
| Nadogradi                                 |                                       | •           |                    |                                         |                      |                 |             |                              |
| T                                         |                                       |             |                    |                                         |                      |                 |             |                              |
|                                           |                                       |             |                    |                                         |                      |                 |             | • · · · · ·                  |
|                                           |                                       | Prijavljen  | ii ste sustavu kao | Sandra Antunovi                         | ć Terzić <b>(</b> Oc | ljava)          |             | U Moodle Docs za ovu stranic |
|                                           |                                       |             |                    |                                         |                      |                 |             | sa 🔹 🔍 100%                  |

#### Ocjene se mogu izvesti u Excel.

| 🖉 SSZP32-TP: Ocjene: Prikaz - Windows Internet Explorer               |                        |                  |                      |                 |            |            |                   | E X      |
|-----------------------------------------------------------------------|------------------------|------------------|----------------------|-----------------|------------|------------|-------------------|----------|
| 🕞 🕞 🗢 🙋 http://moodle.oss. <b>unist.hr</b> /grade/report/grader/inde> | <.php?id=208           |                  |                      |                 | 💌 😏 🗙 🚺    | > Bing     | <b>&gt;</b>       | • •      |
| File Edit View Favorites Tools Help                                   |                        |                  |                      |                 |            |            |                   |          |
| 🖕 Favorites 🛛 🖃 👻 🌈 SSZP32-TP: Ocjene: Prikaz 🗙 🚺 Google              | e Prevoditelj#en hr gr | 1                |                      |                 |            |            |                   |          |
| SVEUČILIŠNI STUDIJSKI<br>CENTAR ZA<br>STRUČNE STUDIJE                 |                        |                  |                      |                 | Prikaži    |            |                   | <u> </u> |
|                                                                       |                        |                  |                      |                 |            |            |                   |          |
| SSCSS► SSZP32-TP► Ocjene► Prikaz► Grader re                           | port                   |                  |                      |                 |            |            | Onemogući izmjene |          |
| Choose an action                                                      |                        |                  |                      |                 |            |            |                   |          |
|                                                                       |                        |                  | _                    |                 |            |            |                   |          |
|                                                                       |                        | Grader r         | eport                |                 |            |            |                   |          |
| Prikaz                                                                | Categories and items   | Skale Slova I    | import Export        | Postavke My p   | references |            |                   |          |
|                                                                       | Grader report          | AE Grader Report | Overview             | User report     |            |            |                   |          |
| Odvojene grupe Svi sudionici 💌                                        |                        |                  |                      |                 |            |            |                   |          |
|                                                                       |                        | Stranica: 1 2    | (Sljedeći)           |                 |            |            |                   |          |
|                                                                       |                        | Informatika 1    | L - ocjene iz …⊡     | 🕑               |            |            |                   |          |
|                                                                       | Ime / Prezime 🕇        | Osnove ∏ ∦       | Word ↓ Za            | avršna ocjena 🌵 |            |            |                   |          |
|                                                                       | Controls               | 30<br>           | \$E                  | â               |            |            |                   |          |
|                                                                       |                        | 100,00           | Nema ocjene 🔽        | 00              |            |            |                   |          |
|                                                                       |                        | €⊃               | Nema ociene          | \$C             |            |            |                   |          |
|                                                                       |                        | <u>چ</u>         |                      | 3 88            |            |            |                   |          |
|                                                                       |                        | 93,33            | Nema ocjene 💌        |                 |            |            |                   |          |
|                                                                       |                        |                  | Nema ocjene 💌        |                 |            |            |                   |          |
|                                                                       |                        | 73.33            | Nema ociene          | 3 🔊 🖉           |            |            |                   |          |
|                                                                       |                        | ي الم            |                      | 3 केष्ट         |            |            |                   |          |
|                                                                       |                        | •  93,33<br>~ V  | Nema ocjene 💌        | <u> </u>        |            |            |                   |          |
|                                                                       |                        | 60,00            | Nema ocjene 💌        | 0               |            |            |                   |          |
|                                                                       |                        | 46,67            | Nema ocjene 🔽 4      | 7 🏾 🔊 🖻         |            |            |                   |          |
|                                                                       |                        | <u>کې</u>        | Noma osiana - 8      | 0 🔊             |            |            |                   | Ţ        |
|                                                                       |                        |                  | Interna ocierie I *1 |                 |            | 😜 Internet | 🖓 🔹 🔍 110%        | • //     |

### Ocjene se mogu eksportirati u Excel.

| 🖉 552P32-TP: Ocjene: Export - Windows Internet Explorer                       |                          | _ 8 ×      |
|-------------------------------------------------------------------------------|--------------------------|------------|
| G 📀 🗢 🖻 http://moodle.oss. <b>unist.hr</b> /grade/export/ods/index.php?id=208 | 💌 🔄 🔀 Bing               | <b>₽</b> • |
| File Edit View Favorites Tools Help                                           |                          |            |
| 👷 Favorites 😨 👻 🏈 SSZP32-TP: Ocjene: Export 🗙 🍇 Google Prevoditelj#en[hr]gr   |                          |            |
| SVEUČILIŠNI STUDIJSKI<br>CENTAR ZA<br>STRUČNE STUDIJE                         | Prikaži                  | •          |
|                                                                               |                          |            |
| SSCSS► SSZP32-TP► Ocjene► Export► OpenDocument spreadsheet                    |                          |            |
| Choose an action                                                              |                          |            |
|                                                                               |                          |            |
| Export to OpenDocument spreadsneet                                            |                          |            |
| Prikaz Categories and items Skale Slova Import Export Postavke M              | My preferences           |            |
| OpenDocument spreadsheet Plain text file Excel spreadsheet X                  | (ML file                 |            |
| Odvojene grupe Svi sudionici 🔽                                                |                          |            |
|                                                                               |                          |            |
| Options                                                                       |                          |            |
| Include feedback in export                                                    | ati kako će ociena biti  |            |
| Preview rows 10                                                               |                          |            |
| Grade export display type Real                                                |                          |            |
| Grade export decimal points Real                                              |                          |            |
| Letter                                                                        |                          |            |
| Grade items to be included                                                    |                          |            |
| Osnove IT 🔽                                                                   |                          |            |
| Word 🔽                                                                        |                          |            |
| Završna ocjena 🔽                                                              |                          |            |
| Označi sve/ništa                                                              |                          |            |
|                                                                               |                          |            |
| Predaj                                                                        |                          |            |
|                                                                               |                          |            |
|                                                                               |                          |            |
| 4                                                                             | A Moodle Doos to avuider |            |
|                                                                               | internet 🛷 🔹 🕄           | )5% 👻 /    |

#### Evidencija ocjena

| SSZP32-TP: Ocjene: Export - Windows Internet Explo    | rer                                                                                 |                |                    |                 |                |          |            |         |        | _8         |
|-------------------------------------------------------|-------------------------------------------------------------------------------------|----------------|--------------------|-----------------|----------------|----------|------------|---------|--------|------------|
| C C F Attp://moodle.oss.unist.hr/grade/export/od      | s/index.php                                                                         |                |                    |                 |                |          | •          | ↔ ×     | o Bing | <b>P</b> • |
| File Edit View Favorites Tools Help                   |                                                                                     |                |                    |                 |                |          |            |         |        |            |
| 😭 Favorites 🛛 🔹 🏈 SSZP32-TP: Ocjene: Export 🗙         | Google Prevoditelj#en hr gr                                                         |                |                    |                 |                |          |            |         |        |            |
| SVEUČILIŠNI STUDIJSKI<br>CENTAR ZA<br>STRUČNE STUDIJE |                                                                                     |                |                    |                 |                |          |            | Prikaži | i      | <br>T      |
| SSCSS► SSZP32-TP► Ocjene► Export► Oper                | Document spreadsheet                                                                |                |                    |                 |                |          |            |         |        |            |
| Choose an action                                      |                                                                                     |                |                    |                 |                |          |            |         |        |            |
|                                                       | Export t                                                                            | o Ope          | enDocu             | ment            | spread         | sheet    |            |         |        |            |
| F                                                     | rikaz Categories and items                                                          | Skale          | Slova              | Import          | Export         | Postavke | My prefere | nces    |        |            |
|                                                       | OpenDocument spreadshe                                                              | et             | Plain text         | file            | Excel spre     | adsheet  | XML file   |         |        |            |
|                                                       |                                                                                     | P              | Preuzin<br>Preview | nanje<br>v rows |                |          |            |         |        |            |
| Ime Brazima ID brai Institucija (                     | deiak Empil advaca Tac                                                              | ti Ocno        | 40 IT 75d5         |                 | d Zavačna v    |          |            |         |        |            |
|                                                       | ma33424@oss unist br 100                                                            |                | /e 11 Zaŭa         | ca: wor         | 100.00         | ocjena   |            |         |        |            |
|                                                       | sa33825@oss.unist.hr -                                                              |                | -                  |                 | -              |          |            |         |        |            |
|                                                       | ia33652@oss.unist.hr 93.1                                                           | 33             | -                  |                 | 93.33          |          |            |         |        |            |
|                                                       | santunov@oss.unist.hr-                                                              |                | -                  |                 | -              |          |            |         |        |            |
|                                                       | aa33444@oss.unist.hr 73.                                                            | 33             | -                  |                 | 73.33          |          |            |         |        |            |
|                                                       | zb33474@oss.unist.hr 93.                                                            | 33             | -                  |                 | 93.33          |          |            |         |        |            |
|                                                       | ab33443@oss.unist.hr 60.                                                            | 00             | -                  |                 | 60.00          |          |            |         |        |            |
|                                                       |                                                                                     | 57             | -                  |                 | 46.67          |          |            |         |        |            |
|                                                       | db33502@oss.unist.hr 46.                                                            | 57             |                    |                 |                |          |            |         |        |            |
|                                                       | db33502@oss.unist.hr 46.<br>tb33642@oss.unist.hr 80.0                               | D0             | -                  |                 | 80.00          |          |            |         |        |            |
|                                                       | db33502@oss.unist.hr 46.<br>tb33642@oss.unist.hr 80.<br>mb33540@oss.unist.hr86.     | 57<br>DO<br>57 | -                  |                 | 80.00<br>86.67 |          |            |         |        |            |
|                                                       | db33502@oss.unist.hr 46.1<br>tb33642@oss.unist.hr 80.1<br>mb33540@oss.unist.hr 86.1 | 57<br>57       | -                  |                 | 80.00<br>86.67 |          |            |         |        |            |

#### Evidencija ocjena

|     | ) 🖬 🤊 -    | · (° · · ) = |             |                 |       | SSZP32-TP_Ocjene[1] - Microsoft Excel |                |            |               |              |                      |                           |                         |                  |        |             |             |             |                    | σx     |
|-----|------------|--------------|-------------|-----------------|-------|---------------------------------------|----------------|------------|---------------|--------------|----------------------|---------------------------|-------------------------|------------------|--------|-------------|-------------|-------------|--------------------|--------|
|     | Home       | Insert       | Page Layout | Formulas        | Dat   | ta Revi                               | w ۱            | View De    | /eloper       |              |                      |                           |                         |                  |        |             |             |             | 0 -                | ■ x    |
|     | 🗎 🔏 Cut    |              | Calibri     | - 12 - 4        |       |                                       | 20             | -          | Tert          | Cananal      |                      |                           |                         |                  |        | ₽, ₩        | Σ Aut       | oSum - A    | <u>m</u>           |        |
|     | Сору       |              | Calibri     | * 12 * <i>F</i> | A A   |                                       | <b>•</b>       |            | Diext         | General      |                      | <u>≤</u> ₹                |                         |                  |        |             | 🗄 💽 Fill    | - ZI        | uru                |        |
| Pa  | ite 🝼 Form | at Painter   | BIU         | - 🖉             | A -   |                                       | * *            | Merg       | je & Center * | <b>₩</b> ~ % | • .00 .00<br>.00 →.0 | Conditional<br>Formatting | l Format<br>″as Table * | Cell<br>Styles * | Insert | Delete Forr | nat 🖉 🖉 Cle | ar * Filter | Find &<br>Select ▼ |        |
|     | Clipboard  | Gi .         | Font 🕞      |                 |       |                                       | Alignment 🕞    |            |               |              | Number 😡             |                           | Styles                  |                  | Cells  |             |             | Editing     |                    |        |
|     | D5         | - (          | • fx        |                 |       |                                       |                |            |               |              |                      |                           |                         |                  |        |             |             |             |                    | ×      |
|     | А          | В            | С           | D               | E     |                                       | F              | G          | Н             |              | J                    | K                         | L                       | 1                | M      | N           | 0           | Р           | Q                  | -      |
| 1   | Ime        | Prezime      | ID broj     | Institucija     | Odsje | k Ema                                 | il adre        | Test: Osno | Zadaća: W     | /Završna o   | ijena                |                           |                         |                  |        |             |             |             |                    |        |
| 2   | Marin      | Amizic       |             |                 |       | ma3                                   | 3424@          | 100        | -             | 100          |                      |                           |                         |                  |        |             |             |             |                    |        |
| 3   |            | Andjelic     |             |                 |       | sa33                                  | 825@           | -          | -             | -            |                      |                           |                         |                  |        |             |             |             |                    |        |
| 4   |            |              |             |                 |       | ia33                                  | 652@           | 93,33      | -             | 93,33        |                      |                           |                         |                  |        |             |             |             |                    |        |
| 5   | Sandra     | Antunovio    |             |                 |       | sant                                  | unov@          | - 70.00    | -             | - 72.02      |                      |                           |                         |                  |        |             |             |             |                    |        |
| 6   |            |              |             |                 |       | aa3:                                  | 444@           | /3,33      | -             | /3,33        |                      |                           |                         |                  |        |             |             |             |                    |        |
| 8   |            |              |             |                 |       | 2033<br>ab33                          | 4/4@           | 53,33      | -             | 53,53        |                      |                           |                         |                  |        |             |             |             |                    |        |
| 9   |            |              | c           |                 |       | db3                                   | 502@           | 46.67      | -             | 46.67        |                      |                           |                         |                  |        |             |             |             |                    |        |
| 10  |            |              |             |                 |       | tb33                                  | 642@           | 80         | -             | 80           |                      |                           |                         |                  |        |             |             |             |                    |        |
| 11  | Marijana   | Belas        |             |                 |       | mb3                                   | 3540@          | 86,67      | -             | 86,67        |                      |                           |                         |                  |        |             |             |             |                    |        |
| 12  |            |              |             |                 |       | ib33                                  | 588@0          | 73,33      | -             | 73,33        |                      |                           |                         |                  |        |             |             |             |                    |        |
| 13  |            |              |             |                 |       | ab33                                  | 458@           | 93,33      | -             | 93,33        |                      |                           |                         |                  |        |             |             |             |                    |        |
| 14  |            |              |             |                 |       | jb33                                  | 593@(          | 100        | -             | 100          |                      |                           |                         |                  |        |             |             |             |                    |        |
| 15  | Marija     | Bevanda      |             |                 |       | mb3                                   | 3600@          | 60         | -             | 60           |                      |                           |                         |                  |        |             |             |             |                    | - 8    |
| 16  |            | Bilos        |             |                 |       | db33                                  | 548@           | 93,33      | -             | 93,33        |                      |                           |                         |                  |        |             |             |             |                    | - 8    |
| 17  |            |              |             |                 |       | ab33                                  | 512@           | 53,33      | -             | 53,33        |                      |                           |                         |                  |        |             |             |             |                    | - 1    |
| 18  |            |              |             |                 |       | jb33                                  | 761@0          | -          | -             | -            |                      |                           |                         |                  |        |             |             |             |                    | - 1    |
| 19  | Kamilio    |              |             |                 |       | KD33                                  | 495@           | 93,33      | -             | 93,33        |                      |                           |                         |                  |        |             |             |             |                    |        |
| 20  |            |              |             |                 |       | ib33                                  | .034@<br>754@c | -          | -             |              |                      |                           |                         |                  |        |             |             |             |                    |        |
| 22  |            |              |             |                 |       | ib33                                  | 830@c          | 93.33      | -             | 93.33        |                      |                           |                         |                  |        |             |             |             |                    |        |
| 23  | Mario      | Budimir      |             |                 |       | mb3                                   | 3585@          | 93,33      | -             | 93,33        |                      |                           |                         |                  |        |             |             |             |                    |        |
| 24  | Nina       | Burazin      |             |                 |       | nb33                                  | 508@           | -          | -             | -            |                      |                           |                         |                  |        |             |             |             |                    |        |
| 25  | Marija     |              |             |                 |       | mb3                                   | 3531@          | 86,67      | -             | 86,67        |                      |                           |                         |                  |        |             |             |             |                    |        |
| 26  |            |              |             |                 |       | bc33                                  | 940@           | -          | -             | -            |                      |                           |                         |                  |        |             |             |             |                    |        |
| 27  |            | Capin        |             |                 |       | zc33                                  | 506@           | 80         | -             | 80           |                      |                           |                         |                  |        |             |             |             |                    | _      |
| 28  |            | Carija       |             |                 |       | dc33                                  | 649@           | 60         | -             | 60           |                      |                           |                         |                  |        |             |             |             |                    |        |
| 29  |            | Cavka        |             |                 |       | ic33                                  | 426@c          | 93,33      | -             | 93,33        |                      |                           |                         |                  |        |             |             |             |                    | - 1    |
| 30  |            |              |             |                 |       | ad33                                  | 787@           | 93,33      | -             | 93,33        |                      |                           |                         |                  |        |             |             |             |                    | - 8    |
| 31  |            |              |             |                 |       | id33                                  | //1@0          | 80         | -             | 80           |                      |                           |                         |                  |        |             |             |             |                    |        |
| 32  |            |              |             |                 |       | 1422                                  | 830@           | /3,33      | -             | /3,33        |                      |                           |                         |                  |        |             |             |             |                    |        |
| 30  |            |              |             |                 |       | 1422                                  | 511@/          | 100        | -             | 100          |                      |                           |                         |                  |        |             |             |             |                    |        |
| 35  |            |              |             |                 |       | ad3                                   | 827@           | 93.33      | -             | 93.33        |                      |                           |                         |                  |        |             |             |             |                    |        |
| 36  |            | Erceg        |             |                 |       | fe33                                  | 420@           | 86.67      | -             | 86.67        |                      |                           |                         |                  |        |             |             |             |                    |        |
| 37  | 7vonimir   | Eropic       |             |                 |       | -f33                                  | <u>ددا هر</u>  | 2,0,<br>RU |               | 21,07        |                      |                           |                         |                  |        |             |             |             |                    | -      |
| Rea | dv 🛅       |              |             |                 |       |                                       |                |            |               |              |                      |                           |                         |                  |        | III         | man         | 100%        | U                  | -<br>- |